# KTA-PRO多點觸控螢幕 產品操作說明書

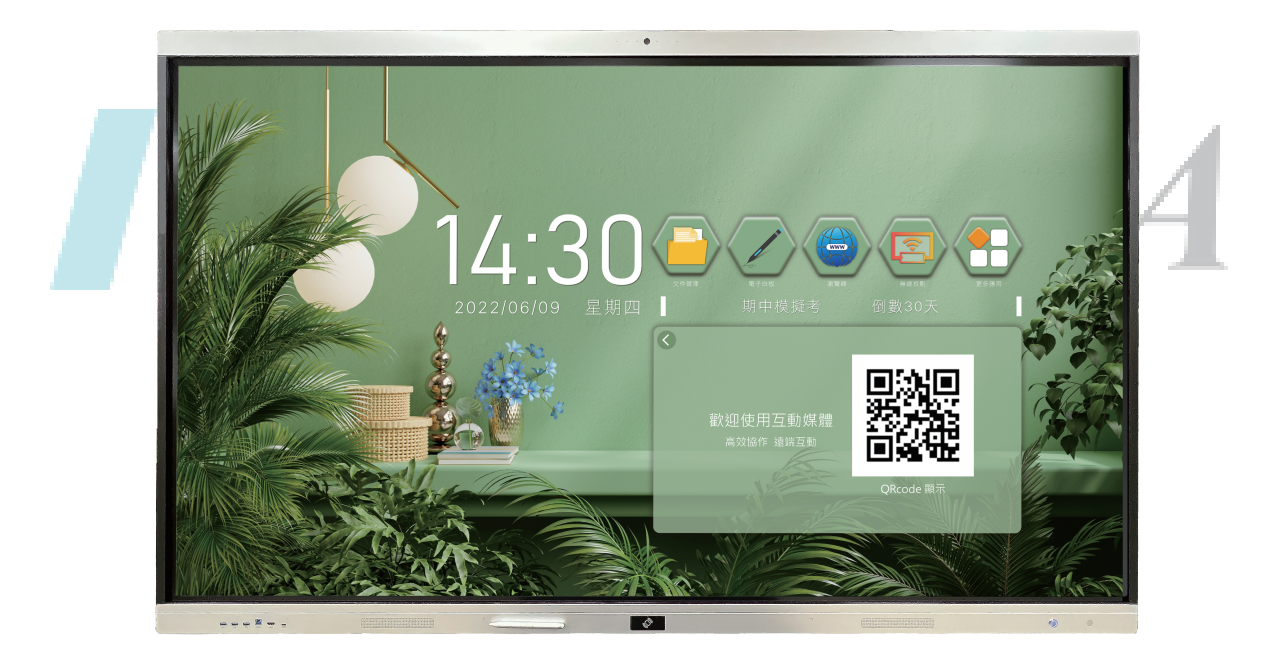

型號:65"KTA-PRO/75"KTA-PRO/86"KTA-PRO

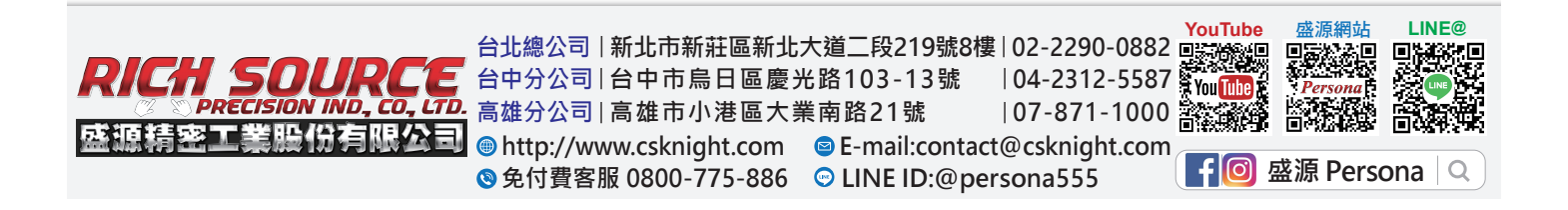

| 一、簡介                      | - |
|---------------------------|---|
| 1.1產品概述 4                 | - |
| 1.2控制及輸入面板介面按鍵說明 5        | - |
| 1.3 常見故障排除 8              | - |
| 二、產品功能 11                 | - |
| 1.Launcher 11             | - |
| 1.1主頁 11                  | - |
| 1.1.1快捷應用12               | - |
| 1.1.2日期時間 13              | - |
| 1.1.3 倒數日/名言佳句 13         | - |
| 1.1.4溫度 14                | - |
| 1.1.5狀態圖示 15              | - |
| 1.1.6桌布 15                | - |
| 1.2訊號源預覽 16               | - |
| 1.3側邊欄                    | 5 |
| 1.3.1 <mark>展開</mark> 側邊欄 | 4 |
| 1.3.2 <mark>系統</mark> 設定  |   |
| 1.3. <mark>3文</mark> 件管理  |   |
| 1.3.4收起側邊欄 18             | - |
| 1.3.5訊號源列表 18             | - |
| 1.3.6控制台                  | - |
| 1.3.7電源選項 24              | - |
| 1.4羅盤                     | - |
| 1.4.1返回上一步 25             | - |
| 1.4.2白板 25                | - |
| 1.4.3系統設定 25              | - |
| 1.4.4主頁                   | - |
| 1.4.5多分頁                  | - |
| 1.4.6批註 26                | - |
| 2.文件管理 26                 | - |
| 2.1檔案分類 26                | - |
| 2.2路徑選擇 27                | - |
| 2.3操作管理 27                | - |
| 2.4模式切换 28                | - |
| 3.系統設定 29                 | - |

## 目錄

| 3.1網路                                                                                                    | - 29                                                                                         | -                     |
|----------------------------------------------------------------------------------------------------|----------------------------------------------------------------------------------------------|-----------------------|
| 3.1.1WLAN                                                                                                    | 29                                                                                           | 1 –                   |
| 3.1.2乙太網路                                                                                                    | - 30                                                                                         | -                     |
| 3.1.3熱點                                                                                                    | - 31                                                                                         | . –                   |
| 3.1.4網路狀態                                                                                                    | - 31                                                                                         | -                     |
| 3.2通用                                                                                                    | - 32                                                                                         | -                     |
| 3.2.1主題                                                                                                    | - 32                                                                                         | -                     |
| 3.2.2桌布                                                                                                    | - 32                                                                                         | -                     |
| 3.2.3羅盤                                                                                                    | - 34                                                                                         | . –                   |
| 3.2.4聲音和背光                                                                                                    | - 34                                                                                         | _                     |
| 3.3設備                                                                                                    | 35                                                                                           | . –                   |
| 3.3.1印表機                                                                                                    | - 35                                                                                         | -                     |
| 3.3.2 藍芽                                                                                                    | - 35                                                                                         | -                     |
| 3.3.3訊號源                                                                                                    | 36                                                                                           | )-                    |
| 3.3.4USB權限                                                                                                    | 37                                                                                           | ′ –                   |
| 3.4系統                                                                                                    | - 37                                                                                         | -                     |
| 3.4.1日期和時間                                                                                                    | - 37                                                                                         | -                     |
| <b>3.4.2語言</b> 和輸入法                                                                                                   | - 38                                                                                         | 5                     |
| 3.4.3 <mark>電源</mark> 狀態                                                                                              | - 38                                                                                         | 4                     |
| 3.4.4 <mark>系統</mark> 更新                                                                                              | - 39                                                                                         |                       |
| 3.4. <mark>5系</mark> 統安全                                                                                              | - 40                                                                                         |                       |
| 3.4.6恢復出廠設定                                                                                                    | - 40                                                                                         | -                     |
| 3.4.7隱私協議                                                                                                    | - 40                                                                                         | -                     |
| 3/18國於木機                                                                                                    |                                                                                              | _                     |
| J.+.O 前 // 个 /风                                                                                                    | - 40                                                                                         | -                     |
| 4.白板                                                                                                    | - 40<br>- 41                                                                                 | _                     |
| 4.白板<br>4.1書寫                                                                                                    | - 40<br>- 41<br>- 41                                                                         | -                     |
| 4.白板<br>4.1書寫<br>4.2擦除                                                                                                | - 40<br>- 41<br>- 41<br>- 41                                                                 | -                     |
| <ul> <li>4.白板</li></ul>                                                                                               | - 40<br>- 41<br>- 41<br>41<br>42                                                             | -                     |
| <ul> <li>4.白板</li></ul>                                                                                               | - 40<br>- 41<br>- 41<br>- 41<br>- 41<br>- 42<br>- 43                                         |                       |
| 3.4.0 mm         4.白板                                                                                                 | - 40<br>- 41<br>- 41<br>- 41<br>- 41<br>- 42<br>- 43<br>- 43                                 |                       |
| 3.4.0 m// 平城         4.白板         4.1書寫         4.2擦除         4.3形狀         4.4選擇工具         4.5返回上一步         4.6返回下一步 | - 40<br>- 41<br>- 41<br>- 41<br>- 42<br>- 43<br>- 43<br>- 43                                 | -<br>-<br>-<br>-<br>- |
| <ul> <li>4.白板</li></ul>                                                                                               | - 40<br>- 41<br>- 41<br>- 41<br>- 42<br>- 43<br>- 43<br>- 43<br>- 43                         | -                     |
| 4.白板                                                                                                    | - 40<br>- 41<br>- 41<br>- 42<br>- 43<br>- 43<br>- 43<br>- 43<br>- 43<br>- 43                 | -                     |
| 4.白板                                                                                                    | - 40<br>- 41<br>- 41<br>- 42<br>- 43<br>- 43<br>- 43<br>- 43<br>- 43<br>- 43<br>- 44<br>- 44 |                       |
| <ul> <li>4.白板</li></ul>                                                                                               | - 40<br>- 41<br>- 41<br>- 42<br>- 43<br>- 43<br>- 43<br>- 43<br>- 43<br>- 44<br>- 44         |                       |
| 4.白板                                                                                                    | - 40<br>- 41<br>- 41<br>- 42<br>- 43<br>- 43<br>- 43<br>- 43<br>- 43<br>- 44<br>- 44<br>- 44 |                       |
| 4.白板                                                                                                    | - 40<br>- 41<br>- 41<br>- 42<br>- 43<br>- 43<br>- 43<br>- 43<br>- 43<br>- 44<br>- 44<br>- 44 |                       |
| <b>4</b> .白板                                                                                                    | - 40<br>- 41<br>- 41<br>- 42<br>- 43<br>- 43<br>- 43<br>- 43<br>- 43<br>- 44<br>- 44<br>- 44 |                       |

|     | 4.14.1新建        | 44 | - |
|-----|-----------------|----|---|
|     | 4.14.2打開        | 44 | - |
|     | 4.14.3保存        | 44 | - |
|     | 4.14.4另存為       | 44 | - |
|     | 4.14.5插入        | 44 | - |
|     | 4.14.6掃描QR Code | 44 | _ |
|     | 4.14.7郵件        | 45 | _ |
|     | 4.14.8列印        | 45 | _ |
|     | 4.14.9設置        | 45 | _ |
|     | 4.14.10退出       | 45 | _ |
| 5批註 |                 | 45 | _ |
| 5.1 | 書寫              | 45 | - |
| 5.2 | 擦除              | 46 | _ |
| 5.3 | 保存              | 46 | - |
| 5.4 | 掃描QR Code分享     | 47 | _ |
| 5.5 | 。<br>退出批註       | 47 | _ |
| 5配件 | 遙控器說明           | 48 | - |
|     | PERSON          | 4  |   |

簡介

1.1 產品概述

KTA-PRO多點式觸控螢幕是代替普通白板及投影機的辦公、教學設備 真正滿足商務辦公、教學和展覽活動的需求,提高會議效率。

- 本手冊提供 KTA-PRO 多點式觸控螢幕的所有使用用戶,為初學者提供參考。
- 如有故障或不確定問題,請與我們聯繫。
- 使用產品前請仔細閱讀使用說明書,並請妥善保管。

註本手冊產品規格及設備以實機為主·產品技術參數如更改·本公司保留變更之權利·如有變更恕不另 行通知

# 控制及輸入面板介面按鍵說明

按鍵/遙控功能:

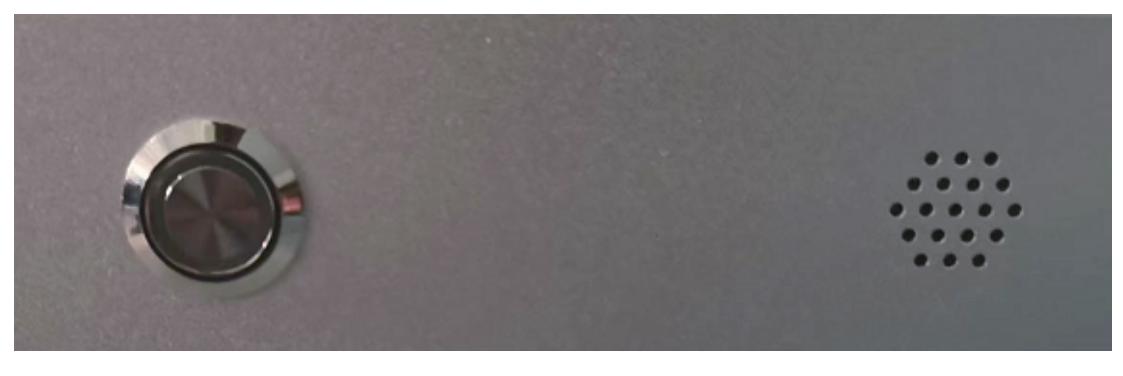

電源按鍵

遙控

## 前置按鈕:

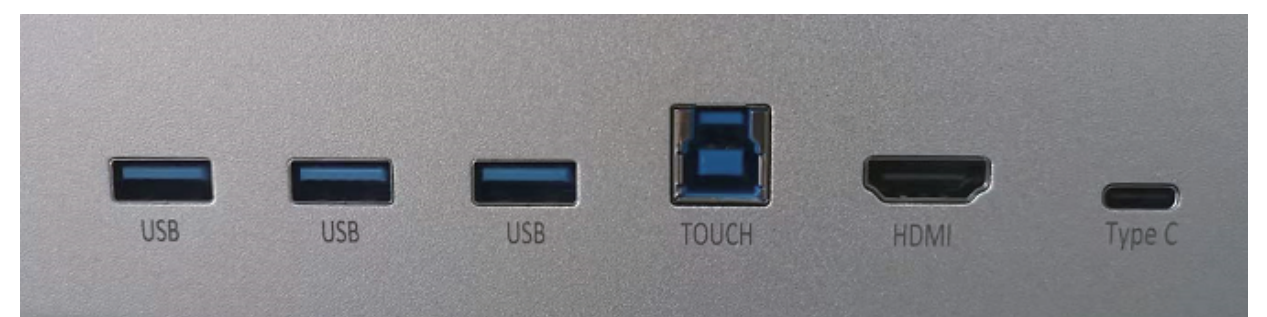

| 埠      | 功能                               |
|--------|----------------------------------|
| HDMI   | 3840*2160數字高解析音視訊輸入端口            |
| ТОՍСН  | 觸控輸入埠                            |
| USB*3  | USB傳輸介面,可以連接讀取隨身碟,行動硬碟等移動USB存儲設備 |
| Туре с | USB傳輸介面,可以連接讀取隨身碟,行動硬碟等移動USB存儲設備 |

## 左側埠

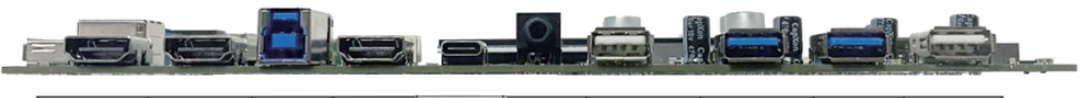

| HDMUN | HDMUN | USB_R   | HDMI | USB-C | Analog        | Android   | Public | Public | OTG   |  |
|-------|-------|---------|------|-------|---------------|-----------|--------|--------|-------|--|
| 21    | 2.0   | 20      | OUT  | 30    | MIC           |           |        | USB-A  | USB-A |  |
| 2.1   | 2.0   | 2.0 3.0 | 2.1  | 0.0   | MIC 038-A 2.0 | 036-A 3.0 | 3.0    | 2.0    |       |  |

| 埠            | 功能                                  |
|--------------|-------------------------------------|
| HDMI2        | 3840*2160數字高解析音視訊輸入埠                |
| HDMI1        | 3840*2160數字高解析音視訊輸入埠                |
| USB-B        | HDMI2、HDMI1觸控輸入介面                   |
| HDMI1<br>OUT | 3840*2160 數字高解析音視訊輸出埠               |
| USB-C3.0     | 可音視訊輸入、高速檔案傳輸、觸控回傳、行動載具設備充電等多種功能    |
| MIC          | 麥克風輸入埠                              |
| USB2.0       | USB2.0傳輸介面,可以連接讀取隨身碟,行動硬碟等移動USB存儲設備 |
| USB3.0       | USB3.0傳輸介面,可以連接讀取隨身碟,行動硬碟等移動USB存儲設備 |
| USB3.0       | USB3.0傳輸介面,可以連接讀取隨身碟,行動硬碟等移動USB存儲設備 |
| USB-OTG      | USB OTG 僅限於工程使用                     |

## 下側埠

|       | -      |           |      |      |         | 0_0(3    | <b>#</b> ~ |       | -      |
|-------|--------|-----------|------|------|---------|----------|------------|-------|--------|
| USB-C | P\$232 | Earphone/ | RJ45 | RJ45 |         | Audio IN | VGA        | USB-B | DPIN   |
| 3.0   | 10202  | Line Out  | IN   | OUT  | 0010001 |          | IN         | 3.0   | SP III |

| 埠        | 功能                                       |
|----------|------------------------------------------|
| USB C    | USB傳輸介面,可以連接讀取隨身碟,行動硬碟等移動USB存儲設備         |
| RS232    | 串口控制埠                                    |
| LINE OUT | 耳機輸出,連接耳機等設備                             |
| RJ45 IN  | 1G網路輸入介面                                 |
| RJ45 OUT | 1G網路輸出介面                                 |
| COAX     | 同軸輸入埠                                    |
| Audio IN | 電腦音訊輸入埠                                  |
| VGA      | 1920*1080電腦音視訊模擬訊號輸入埠                    |
| USB-B    | DP觸控輸入介面                                 |
| DP IN    | 3840*2160高鳐析數字顯示輸入介面,連接DVD或者機上盒等外接訊號輸入設備 |

## 視訊鏡頭

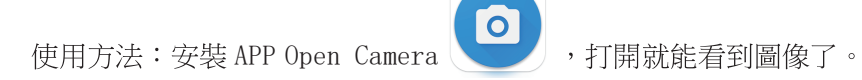

## NFC

使用方法:螢幕上點擊將要輸入文本的區域,將 IC 卡靠近感應區 聽到滴的一聲,把卡拿開,這時螢幕就能讀到卡片的資訊。

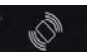

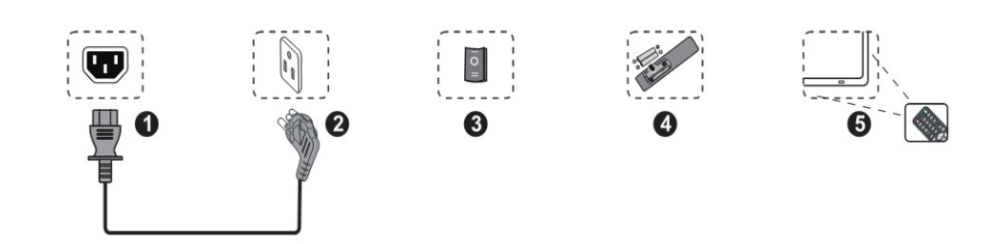

- 1、將電源線與機器背部電源插孔相接
- 2、將電源插頭接入電源
- 3、打開機器上的電源開關,此時機器正面左下角的指示燈顯示紅色轉爲藍色
- 4、按照遙控器背部電池盒的正負極標示正確裝入電池
- 5、將遙控器對準機器的右下角的接收窗進行遙控

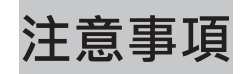

## 電源插頭及電源線操作:

- ◇ 請將電源插頭完全插入電源插座(如插頭鬆脫,可能會造成螢幕無法正常開啟)。
- ◆ 切勿損毀電源線(這可能會造成火災及觸電等危險)。
- ◆ 手溼時切勿接觸操作電源插頭及電源線。
  - (1)使用 30 分鐘請休息 10 分鐘。
  - (2) 未滿 2 歲幼兒不看螢幕,2 歲以上每天看螢幕不要超過 1 小時
  - (3)使用過度恐傷害視力"

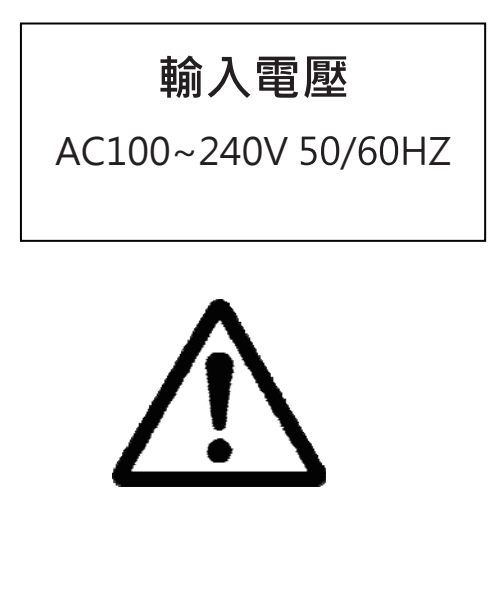

## 搬運及安裝時注意事項:

- ◆ 搬運及安裝請保持螢幕豎立。
- ◆ 搬運時請勿擠壓外箱及產品本體,易造成變形及玻璃 破裂。
- ◆ 請使用合格認可之壁掛架,載重量最少80KG含以 上,安裝步驟請參考壁掛架使用說明書。
- ◆ 請勿擅自拆卸產品、改裝、變動機構,易產生危險。
- ◇ 安裝地點須保持通風,切勿堵塞散熱孔。

常見故障排除

整體故障排除

在聯繫我們的售後服務部門之前,請先按照下面的說明進行簡單的檢查,如果按照這些 說明無法排除故障,**請記下您的液晶觸控螢幕的型號及序號,並聯繫當地的經銷商。** 

沒有聲音及圖像

- 1、檢查一下電源線是否連接到交流電源插座,電源插座已經通電
- 2、檢查一下是否已經按了面板上的(電源)開關鍵。
- 3、檢查圖像的亮度及對比度設定。
- 4、檢查音量大小。
- 5、檢查是否選擇正確的訊號源及通道。

圖像正常·但沒有聲音

1.檢查音量大小,

2.檢查一下是否按了遙控器的(靜音)鍵

沒有圖像,或圖像是黑白影像

1.調整色彩設定。

2.檢查色彩制式。

#### 聲音及圖像受到干擾

1、找出干擾的電器,搬到遠離產品的地方。

2、將觸控螢幕的電源插頭插到另一個插座。

遙控器失靈

- 1、更換電池。
- 2、清潔遙控器的上方邊緣(紅外線發射處)
- 3、檢查電池的正負極接點。

觸控系統故障排除

1、故障現象:觸控偏差,手指所觸碰的位置與滑鼠箭頭沒有重合。
 原因分析:在上一次的校正操作過程中,沒有垂直觸碰靶心正中位置。
 處理方法:重新進行校正操作。

2、故障現象:觸控螢幕雙擊不太靈敏。 原因分析:觸控螢幕靈敏度過高。 處理方法:打開校準程式,調低靈敏度。

3、故障現象:觸控螢幕突然出現漂移,即突然出現滑鼠指針不在手指觸 控點的位置上。

原因分析:觸控螢幕採用的是紅外或光學觸控技術,不會產生漂移的現象,當突然出現滑鼠指針不在 手指觸控點的位置上,是因為在滑鼠指針處發生觸控作用。比如用戶觸控螢幕時,無意間衣袖同時碰 到螢幕,就會出現鼠標指針不在手指觸控點的位置上,這個問題不是漂移現象。 處理方法:使用過程中,留意衣服袖口,勿觸碰到觸控螢幕,最好垂直觸控和書寫。

4、故障現象:觸控無反應。

原因分析:此現象產生原因可能有以下幾種情況

- 一·觸控螢幕驅動程式安裝錯誤
- 二·電腦安裝多個不同品牌觸控驅動程式,造成軟體衝突。
- 三·電腦的操作系統發生故障。
- 四·電腦主機的介面(USB或介面)發生故障。
- 五·觸控螢幕訊號線(USB線或介面線)發生故障。

處理方法:

- 一.參考觸控螢幕驅動程式安裝嚮導,重新安裝驅動程式。
- 一·移除電腦中所有的驅動程式後,重新安裝觸控螢幕驅動程式
- 三·聯繫電腦的維修人員解決。
- 四·聯繫本公司售後維修人員或本公司的當地授權經銷商。

5、故障現象:多點無法使用

原因分析:確保電腦安裝的系統是 WIN7(含該版本)以上 的版本·XP系統無法多點應用。 處理方法:安裝 WIN7(含該版本)以上

#### 配件盒

遙控器 x1

電源線 x1 (1.8 米)

HDMIx1

觸控筆 x2

觸控線 x1

NFC 卡

電池x 2顆

1. EMC 甲類設備警語:

「警告使用者:

這是甲類的資訊產品,在居住的環境中使用時,可能會造成 射頻幹擾,在這種情況下,使用者會被要求採取某些適當的 對策。」「Warning

This is Class A Product. In domestic environment this product may cause radio interference in which case the user may be required to take adequate measures.

## 二、產品功能

## 1.Launcher

#### 1.1主頁

● 主題一,可在【系統設定】中切換主題

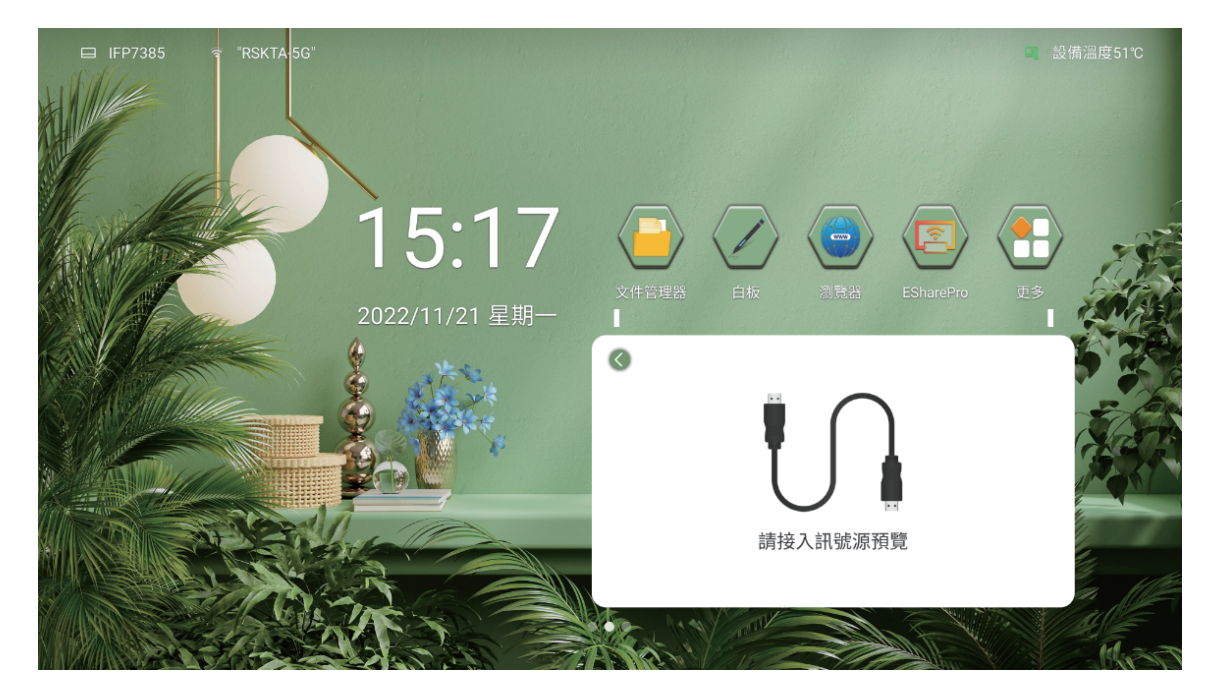

● 主題二,可在【系統設定】中切換主題

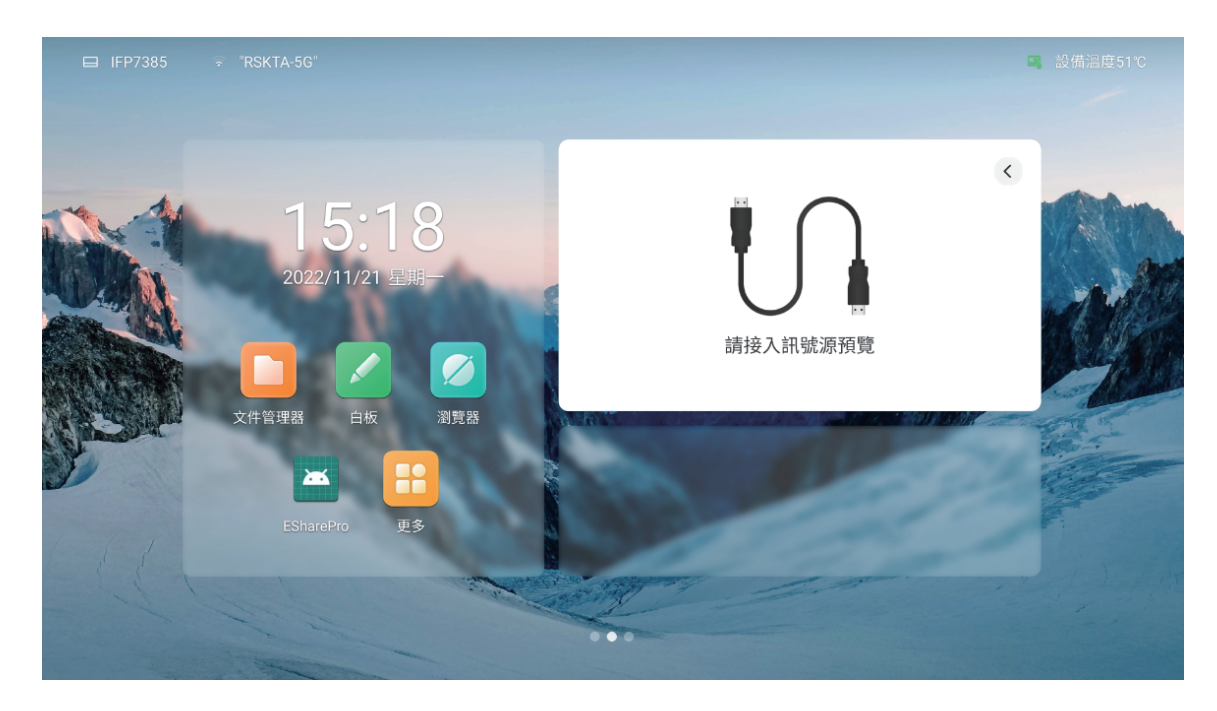

## 1.1.1 快捷應用

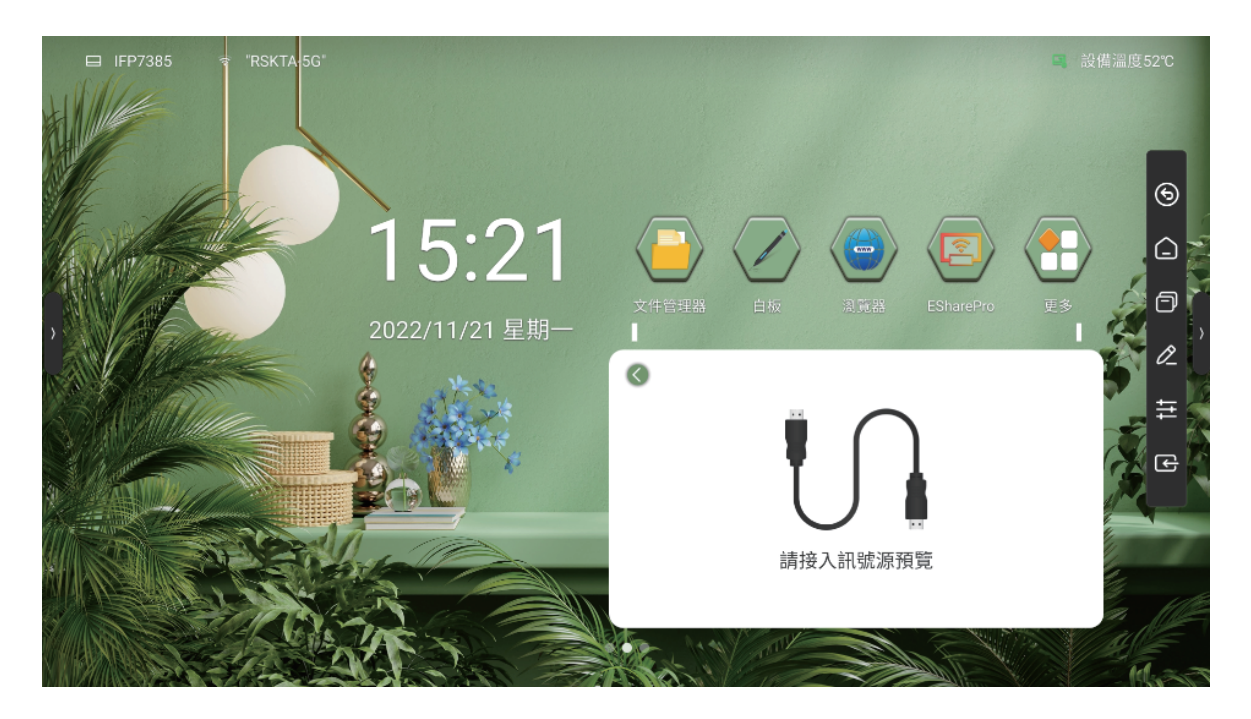

- 文件管理:點擊文件管理圖示,進入文件管理介面,詳見【文件管理】
- 電子白板:點擊電子白板圖示,打開電子白板介面,詳見【電子白板】
- 瀏覽器:連接網路狀態下·點擊瀏覽器圖示·可進入網頁進行搜尋使用
- 無線投影:點擊無線投影圖示,進入無線投影介面,詳見【無線投影】
- 更多應用:點擊更多應用圖示,進入應用介面,可查看系統所有應用

## 1.1.2日期時間

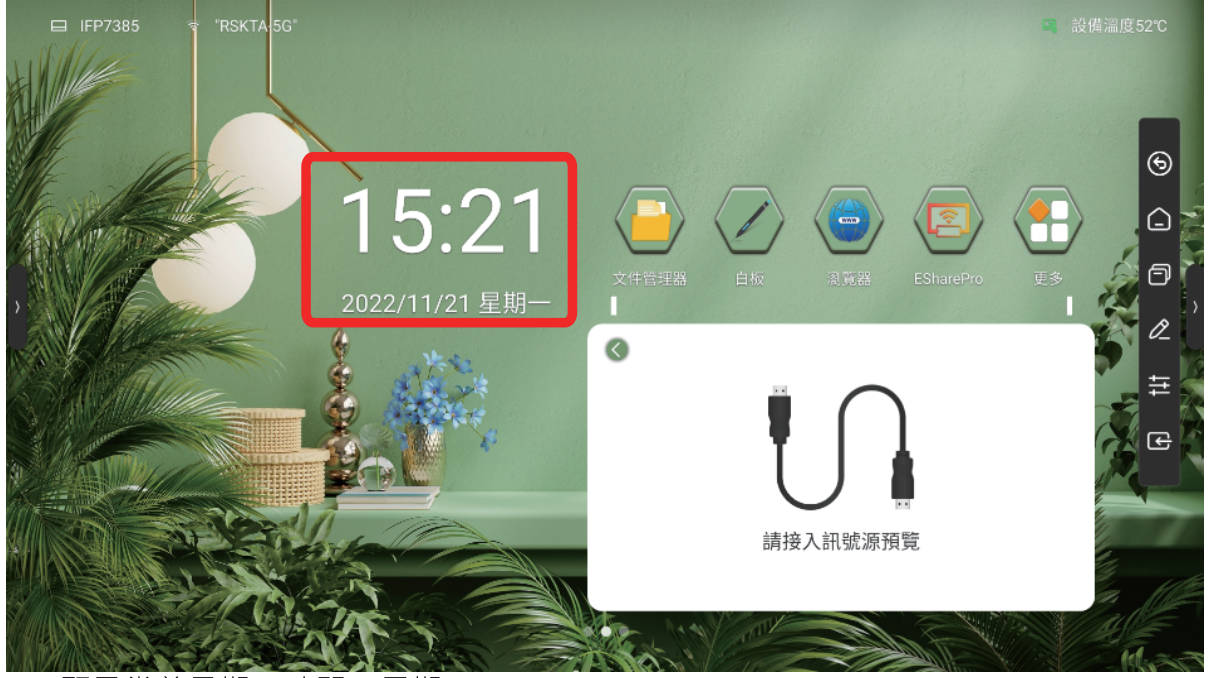

- 顯示當前日期、時間、星期
- 日期和時間顯示格式可在【系統設定】中進行設定

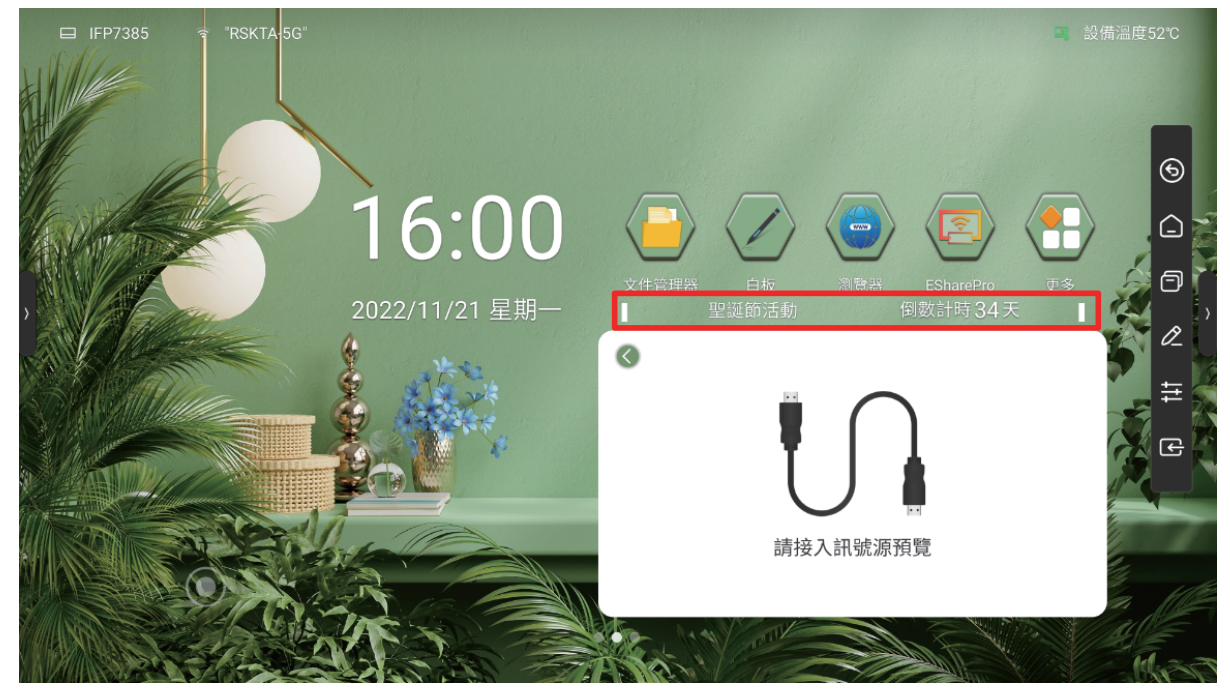

1.1.3 倒數日/名言佳句

長按倒數日區域,會跳出提示語的設定視窗,可選擇顯示【倒數日】

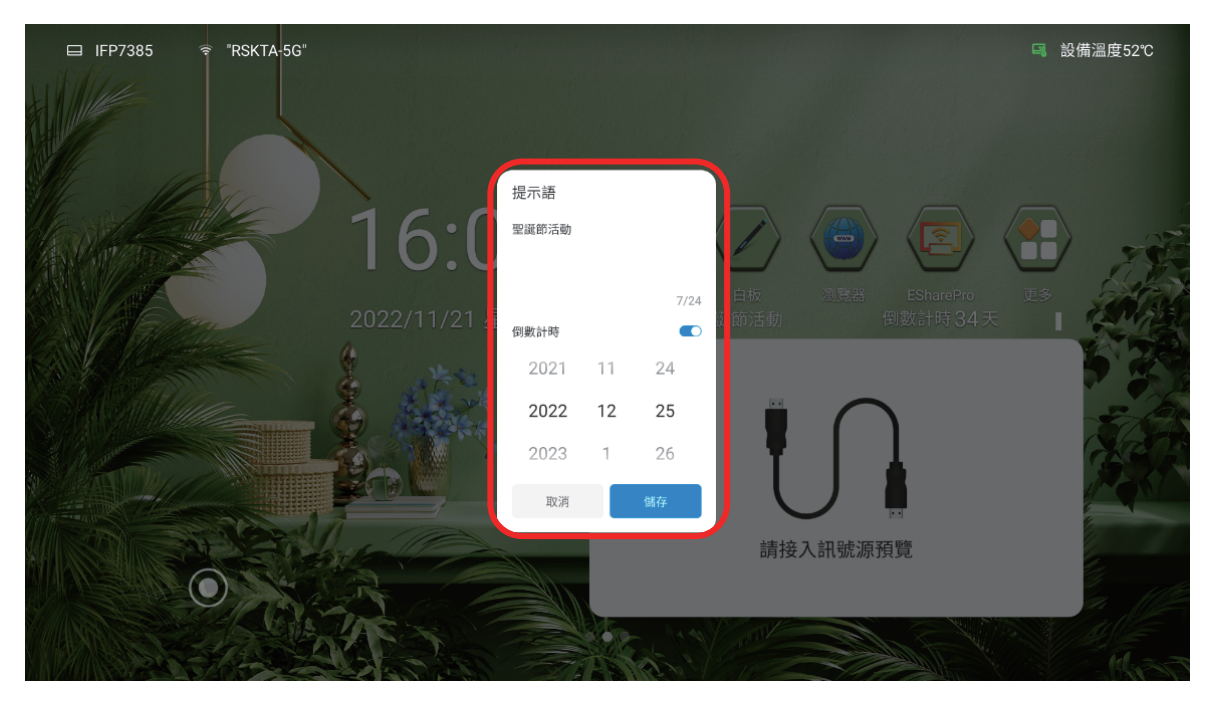

- 倒數日:填寫事件名稱、日期
- 1.1.4 溫度

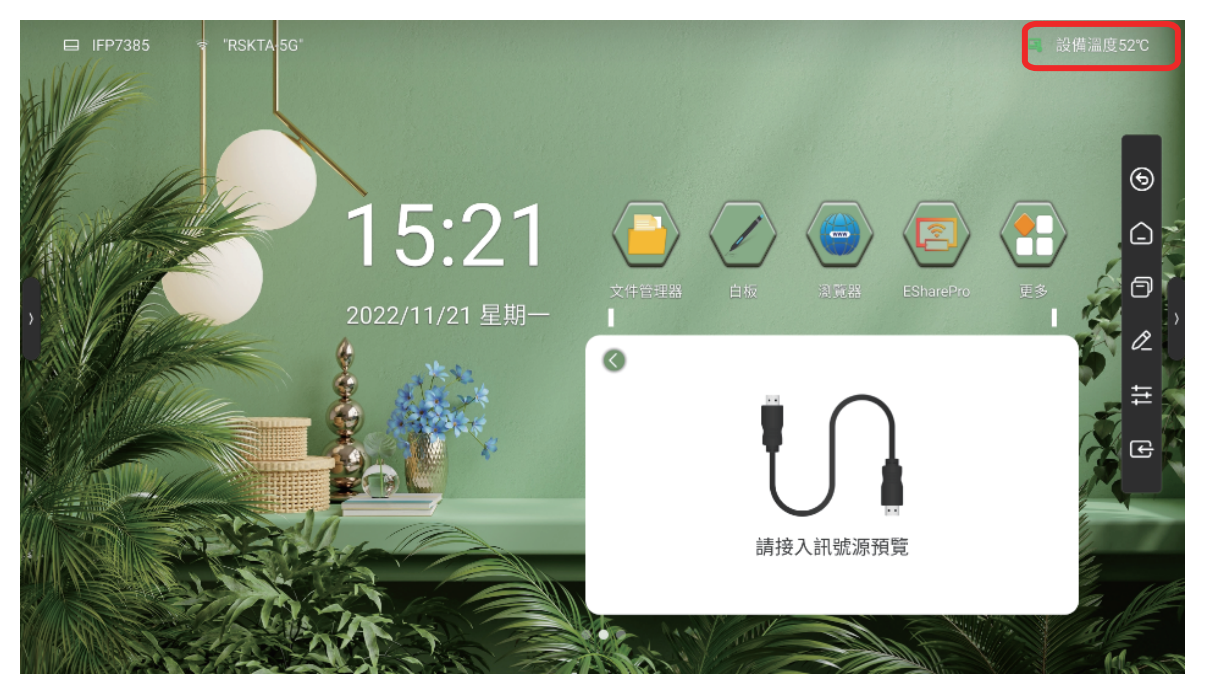

即時監測整機溫度,溫度<65℃,文字顏色為綠色;65≤溫度<85℃,文字顏色為</li>
 黃色,出現彈窗提示選擇是否關機;溫度≥85℃,文字顯示紅色,5秒後強制關機

#### 1.1.5 狀態圖示

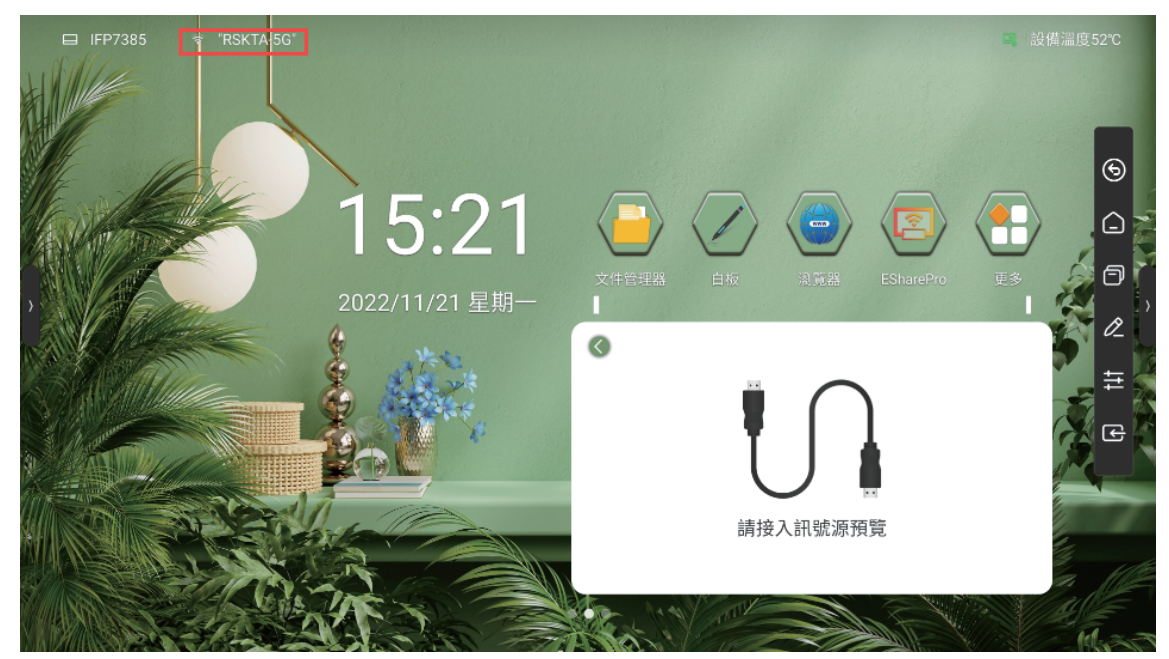

● 根據USB、網路、藍芽狀態接入情況顯示對應狀態圖示,點擊圖示進入對應設定 頁面

1.1.6 桌布

 系統預設提供10張桌布自動輪播·輪播間隔時間為20秒,可在【系統設定】中 自訂桌布

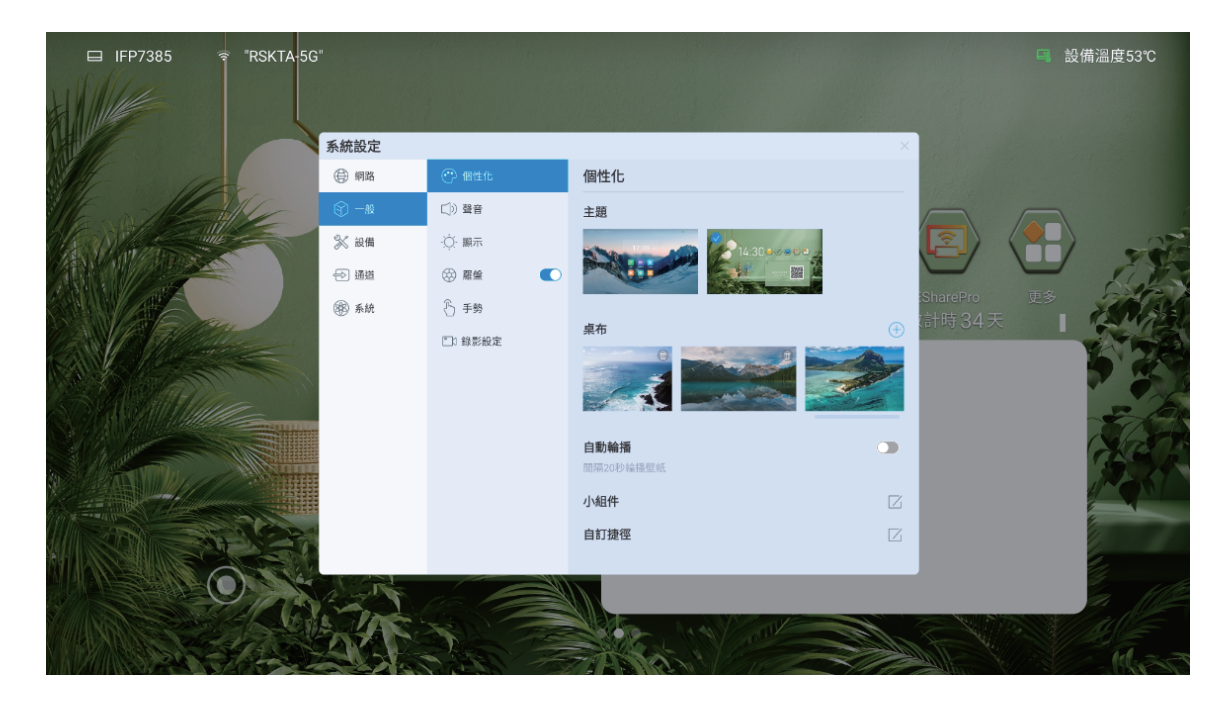

## 1.2訊號源預覽

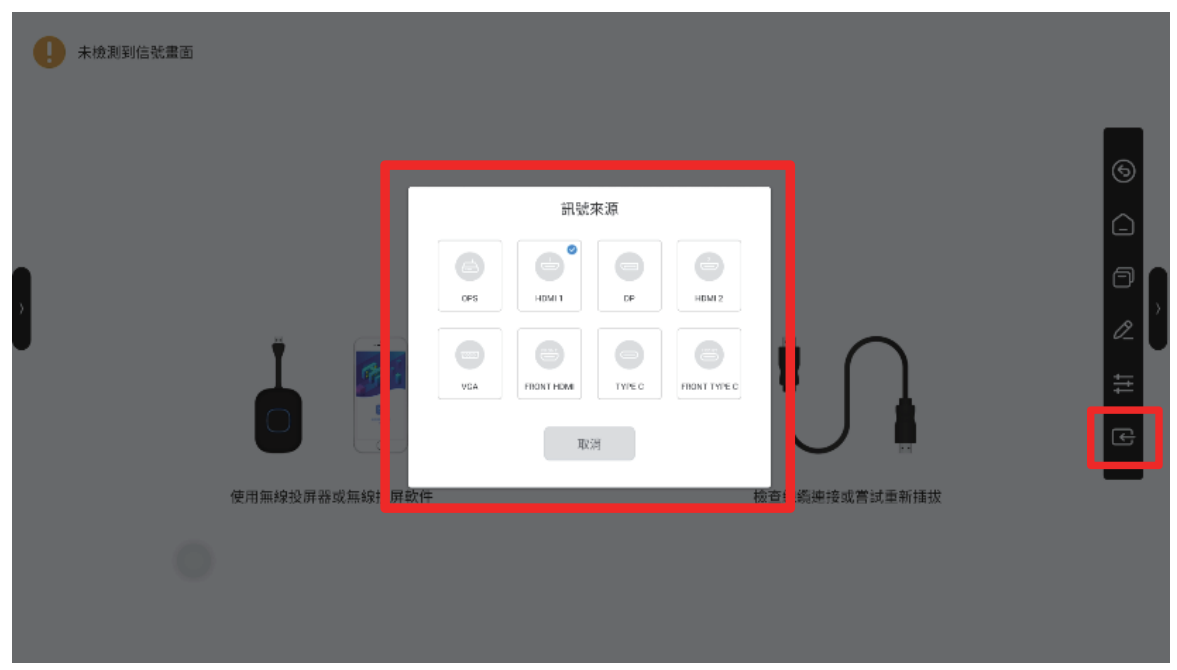

- 在主頁右滑,進入訊號源預覽介面
- 點選側邊欄最下方的訊號源,進入訊號源預覽介面,點擊切換預覽訊號源

#### 1.3側邊欄

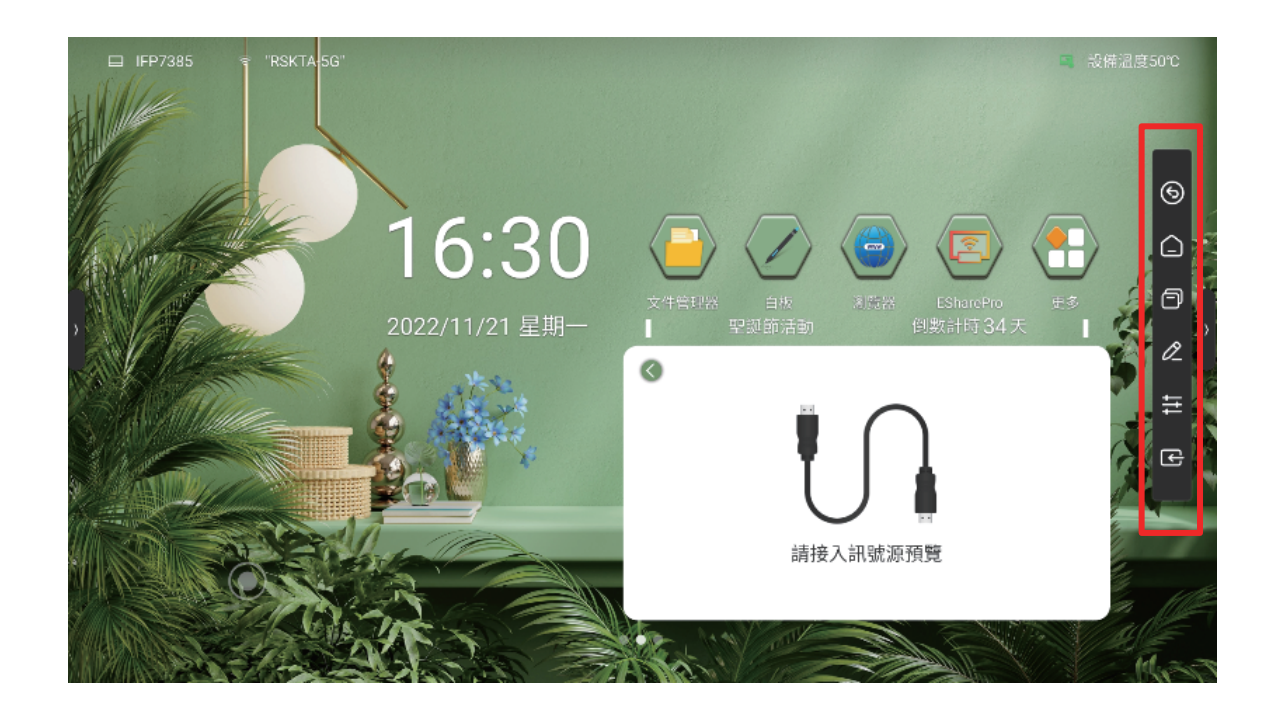

#### 1.3.1 展開側邊欄

● 點擊介面兩側的 < 或 > 圖示,可展開側邊欄

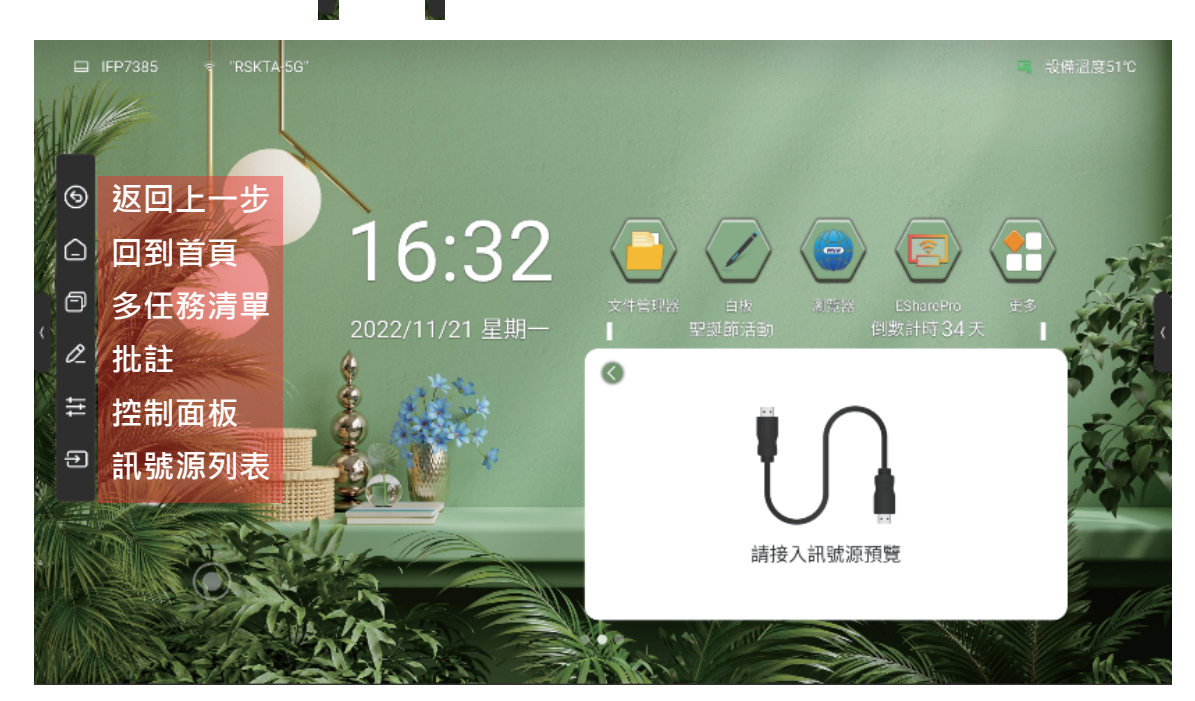

#### 1.3.2系統設定

點擊系統設定圖示,展開顯示系統設定介面,詳見【3系統設定】

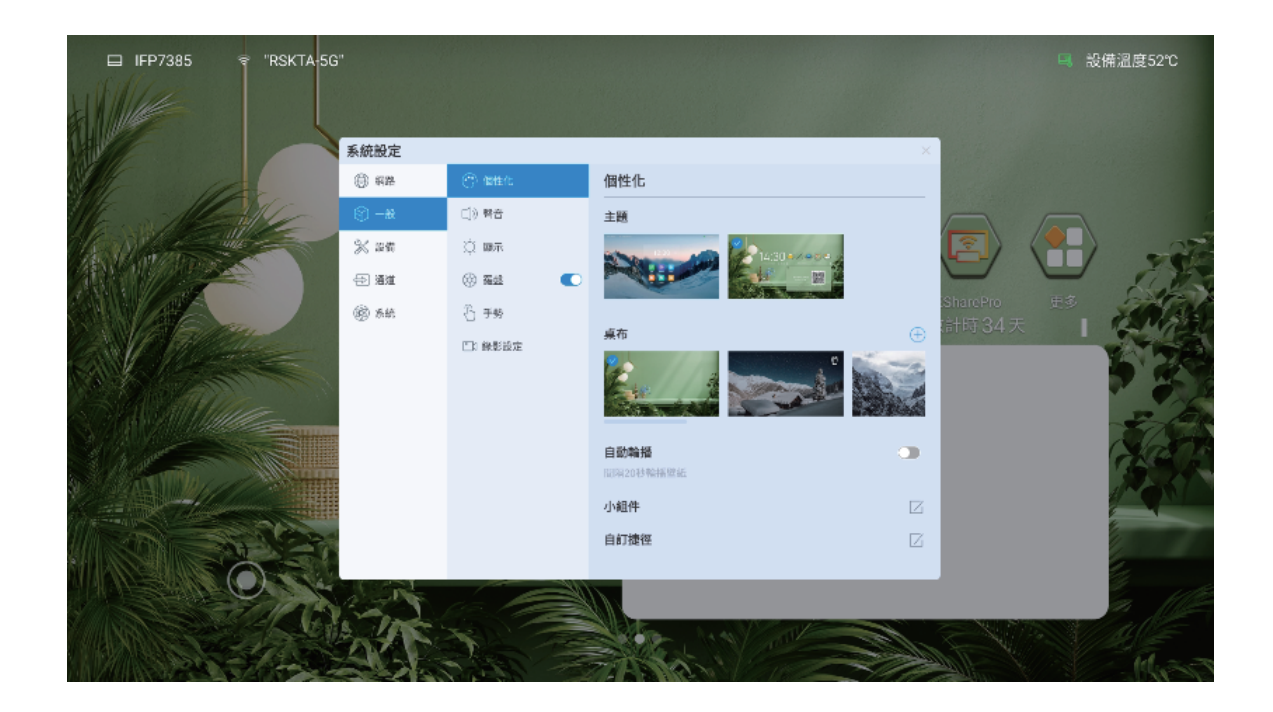

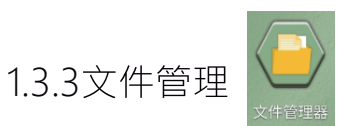

點擊檔案管理圖示,在當前頁面展開顯示檔案管理介面,詳見【2文件管理】

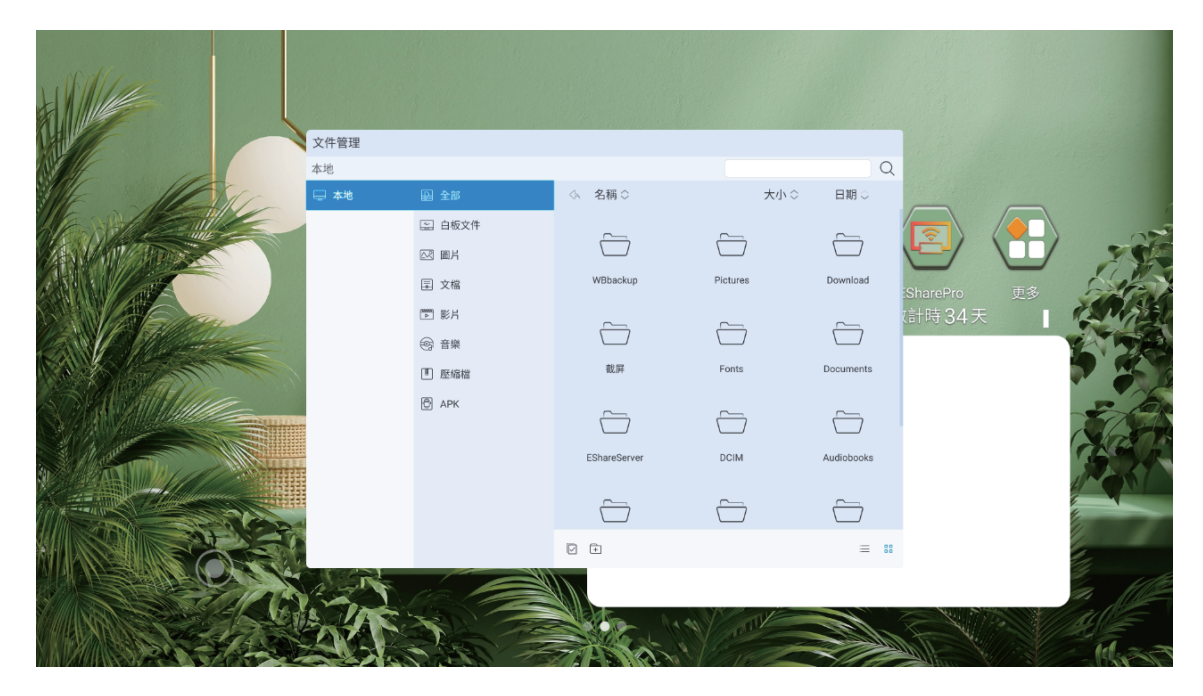

1.3.4 收起側邊欄

- 點擊收起側邊欄圖示,可收起側邊欄,僅顯示展開側邊欄圖示
- 10秒無操作,自動收起側邊欄

1.3.5 訊號源列表

● 點擊訊號源圖示,在當前頁面展開顯示訊號源清單,點擊訊號源可進入對應通道

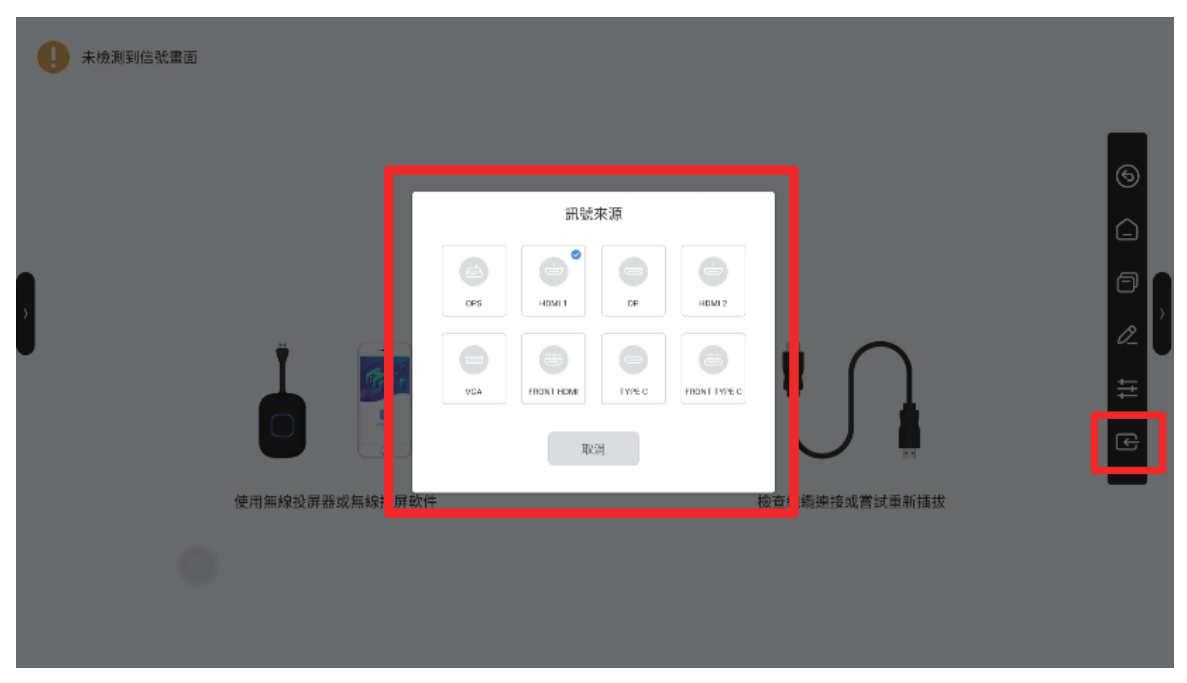

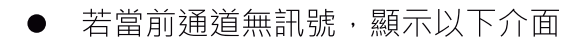

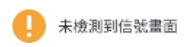

嘗試以下解決方案

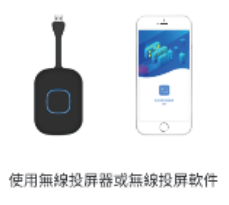

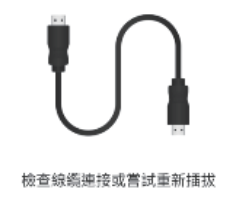

- 1.3.6 控制面板
- 點擊控制面板圖示,在當前頁面展開顯示控制面板

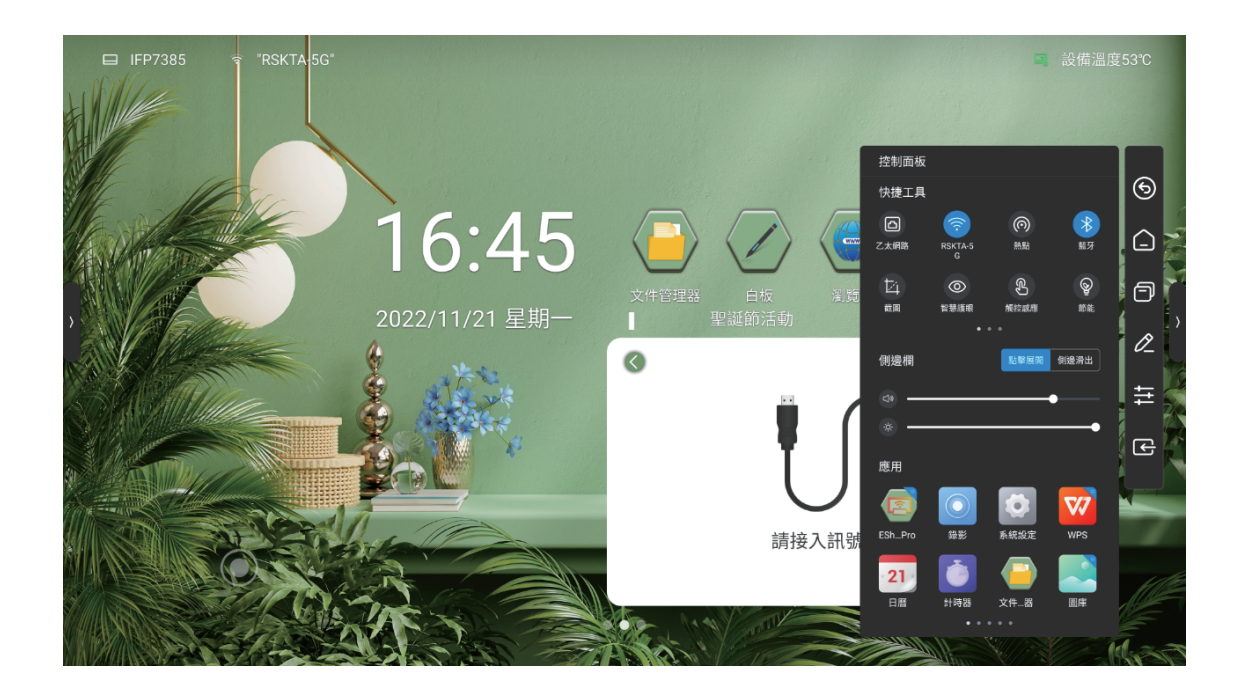

#### ● 快捷工具

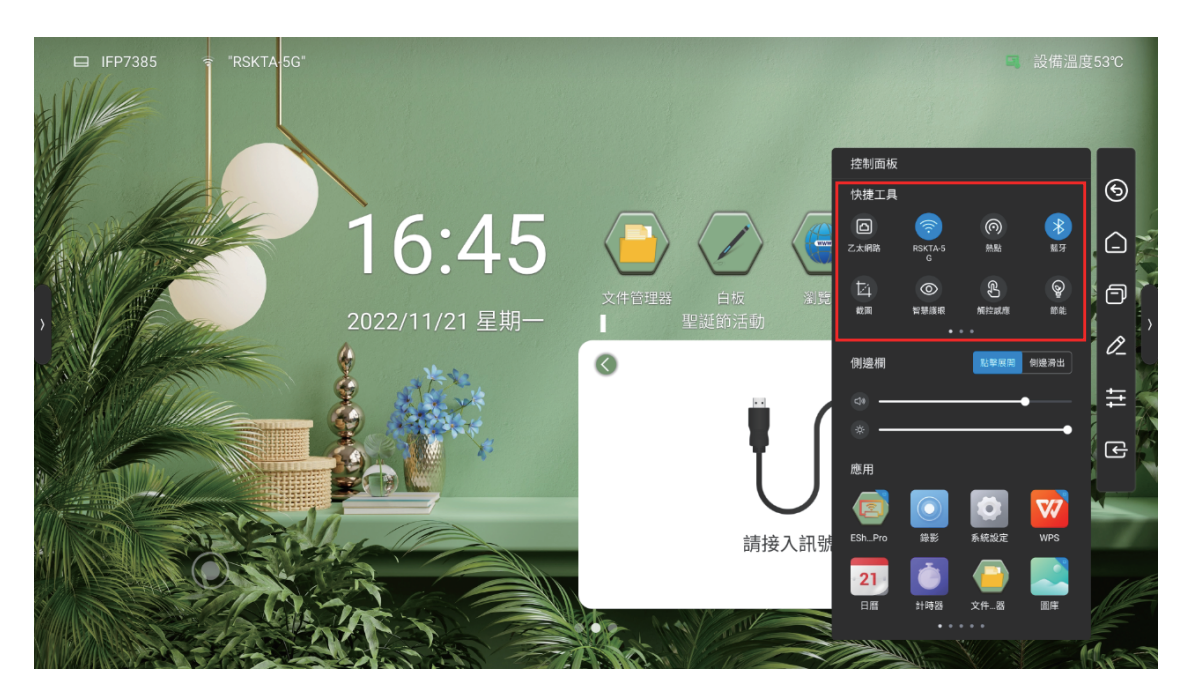

- 有線:點擊圖示開啟或關閉有線網路
- 無線:點擊圖示開啟或關閉無線網路
- 熱點:點擊圖示開啟或關閉熱點
- 截圖:對當前介面進行截圖,可調節截圖區域或全螢幕截圖,也可將截圖內容直 接置入白板
- 螢幕錄影:可以點擊圖示進行螢幕錄影,可以按暫停分段錄影並可存至文件管理中

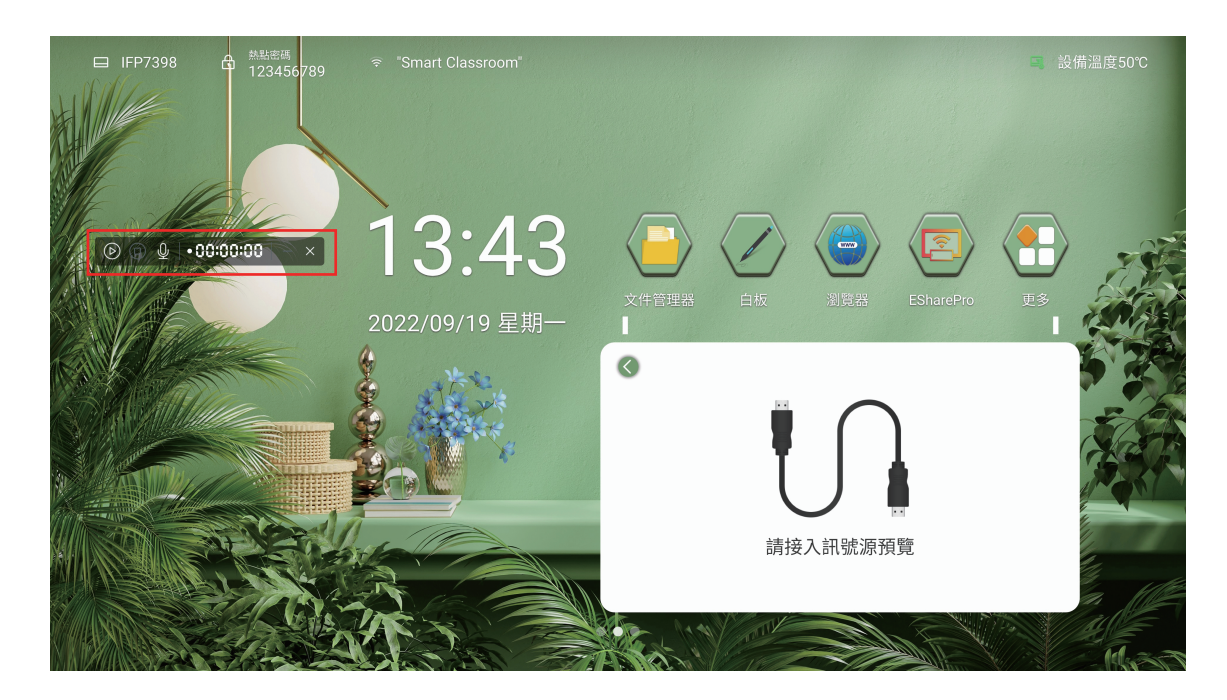

● 截圖:點擊截圖後,可選取欲想要的範圍截圖,也可以直接點擊全螢幕截圖

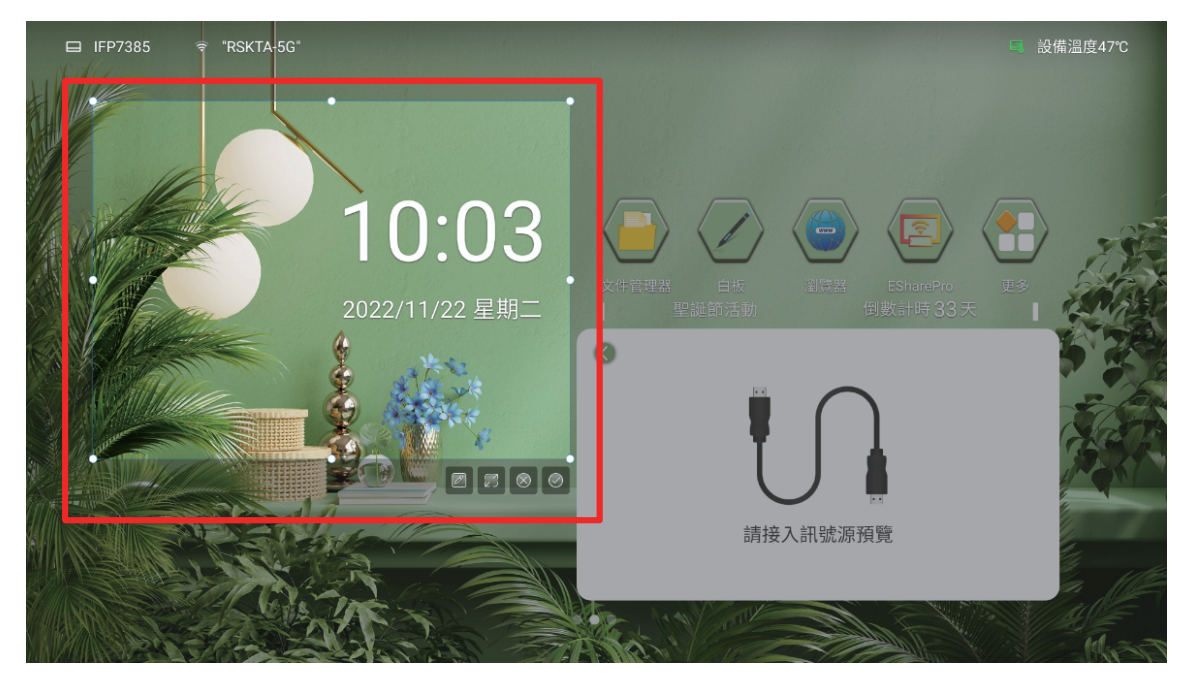

- 節能:降低背光亮度值
- 計時器:

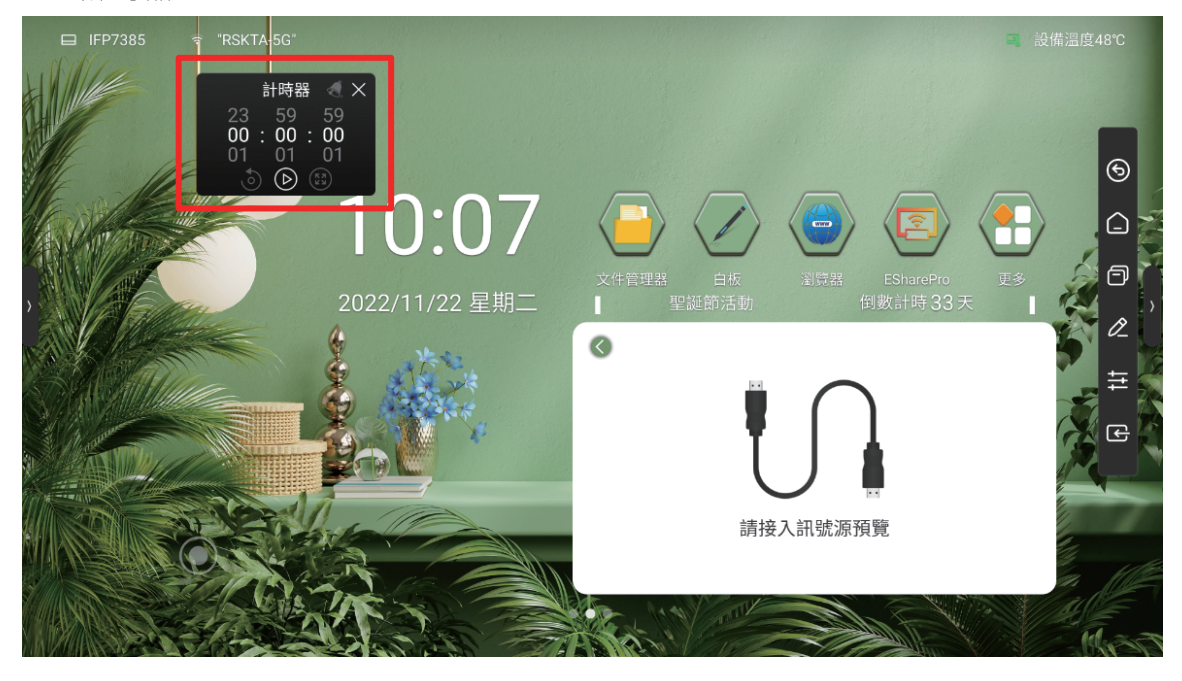

- 1. 選擇00:00:00 時,開啟順計時
- 選擇非00:00:00時,開啟倒計時;點擊鈴鐺圖示打開到點提醒功能,當倒數計時 結束時,系統會有聲音提醒
- 3. 可全螢幕顯示計時
- 智能護眼:點擊圖示開啟或關閉智慧護眼功能,開啟後通道層降低藍光,介面變為黃光模式,從而呵護使用者眼睛
- 觸控感應:點擊圖示開啟或關閉觸控感應功能,開啟後當使用者在作業系統時
   , 背光將變暗,無操作5秒後,背光逐漸恢復原設定值,從而呵護使用者眼睛
- 鎖定螢幕:點擊圖示鎖定螢幕,可在【系統設定】中修改鎖定方式

## 1. 圖形解鎖

| 🖽 IFP7385 🖙 "RSKTA-5G" |        |         |                                                | 區 設備温度49℃             |      |
|------------------------|--------|---------|------------------------------------------------|-----------------------|------|
|                        |        |         |                                                |                       |      |
|                        | 系統設定   |         | ×                                              |                       |      |
|                        | (i) 網路 | ① 日期和時間 | く 圖案解鎖 重版 1477 取満                              |                       |      |
| It aller               | ⑤ 一般   | ▲ 語言和鍵盤 | 連接商點機成圖案                                       |                       |      |
|                        | 🔆 設備   | () 電源狀態 | 至少四個運點                                         |                       | Par- |
|                        | 会 通道   | 介 系統更新  | $\bigcirc \bigcirc \bigcirc \bigcirc$          |                       | R.   |
|                        | ⑧ 系統   | ☑ 系统安全  |                                                | SharePro 更多<br>f計時33天 |      |
|                        |        | ② 用戶管理  | $\bigcirc \bigcirc \bigcirc \bigcirc$          |                       |      |
|                        |        | ① 關於本機  |                                                | T 2                   | 1    |
| SOM MILLE              |        |         | $\bigcirc \bigcirc \bigcirc \bigcirc \bigcirc$ |                       |      |
|                        |        |         |                                                | (Action)              |      |
|                        |        |         |                                                | A CAR                 | Y    |
|                        |        |         |                                                |                       |      |
|                        |        |         |                                                |                       |      |
|                        | I SPL  |         |                                                |                       | 16   |
|                        | TIN    |         |                                                |                       |      |
|                        |        |         |                                                | ALC: MAR              |      |

## 1.密碼解鎖

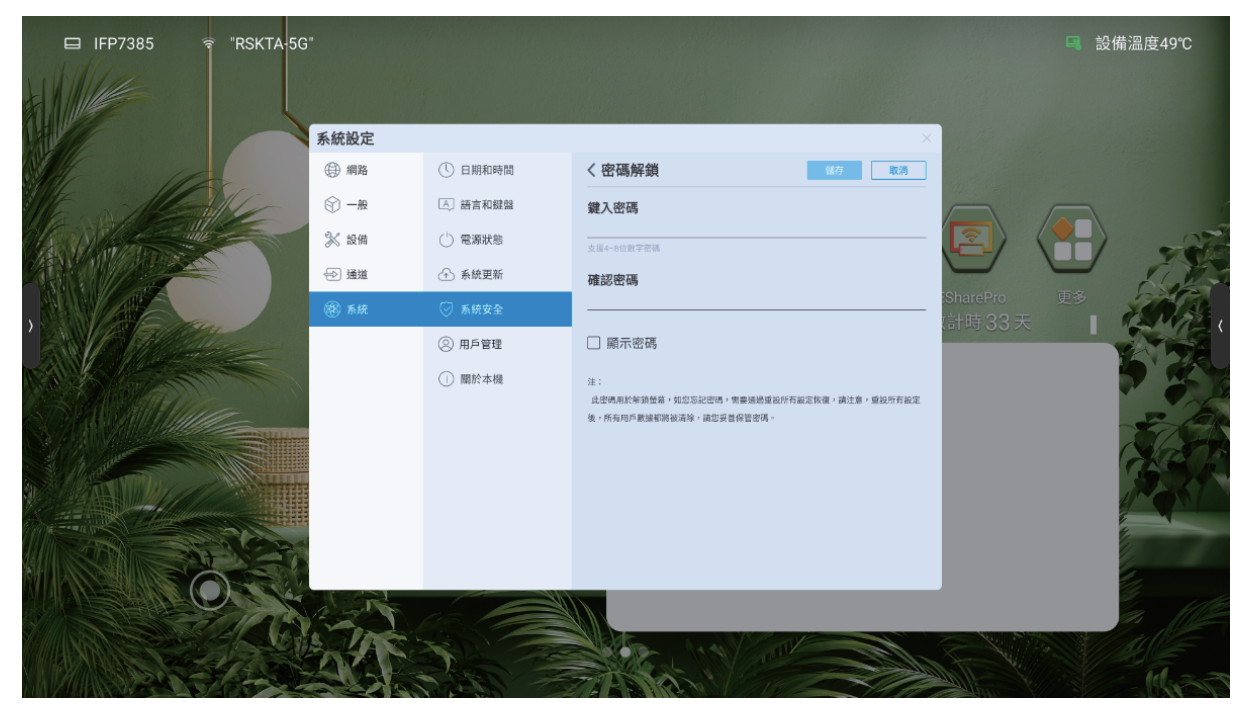

#### ● 聲音及亮度調節

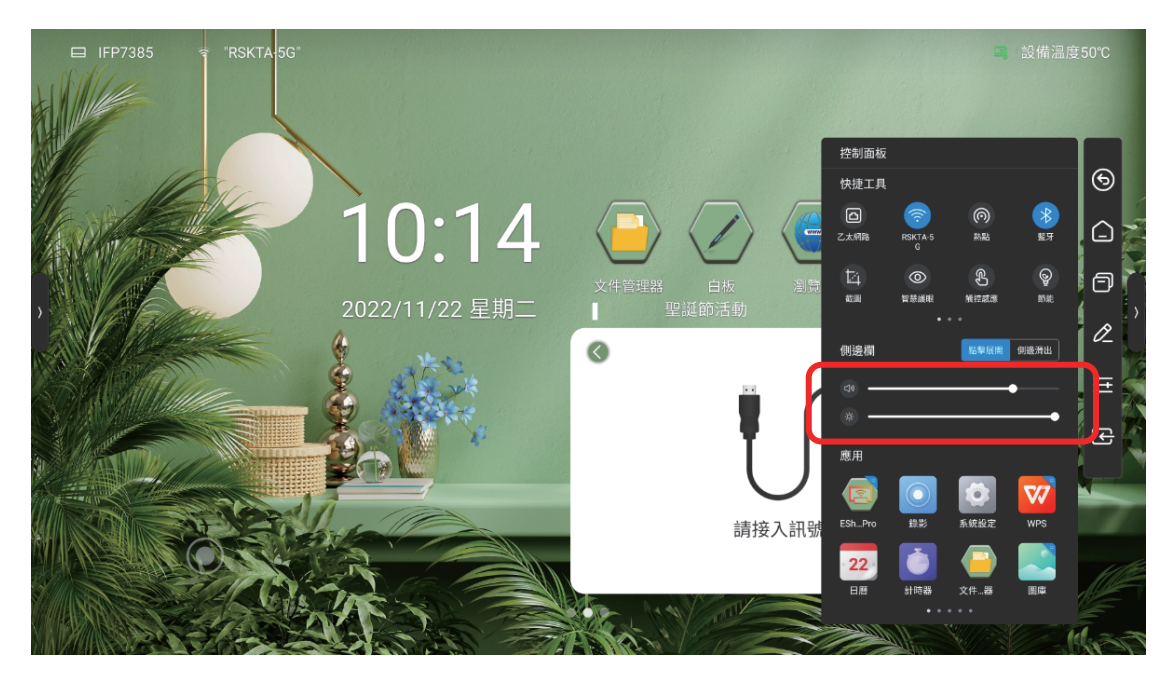

- 聲音調節:拖動滑塊,調節系統音量
- 亮度調節:拖動滑塊,調節背光亮度;開啟自動,根據環境亮度變化,自動調節 背光亮度

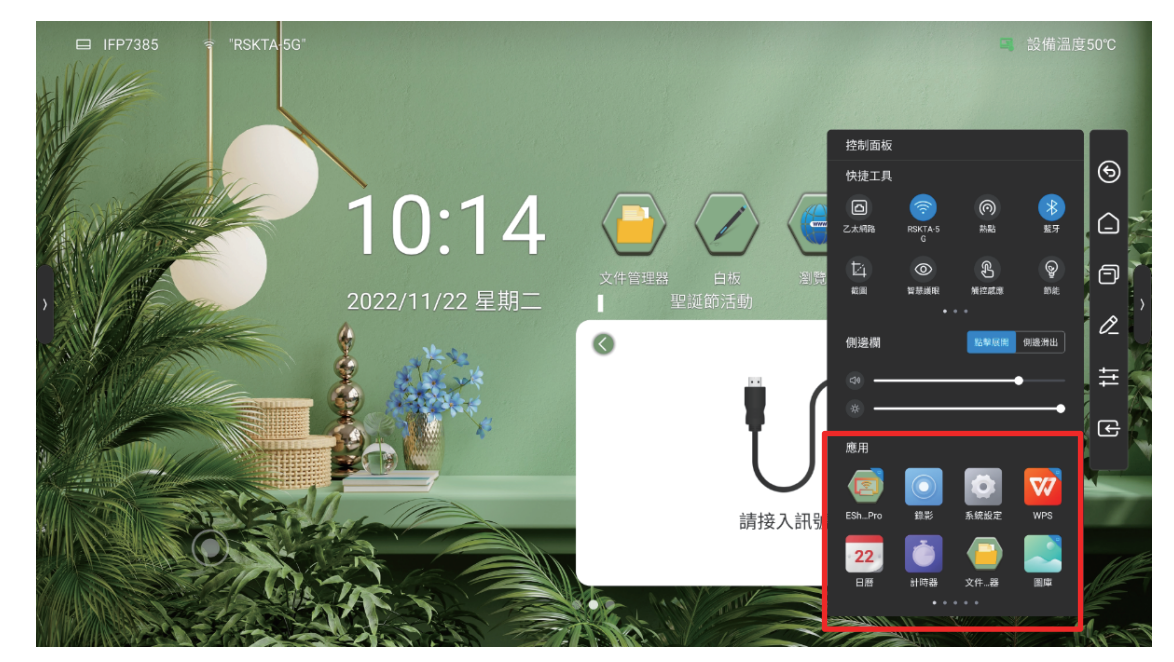

● 系統應用:快捷打開白板、計時器、無線投影、照片、日曆、瀏覽器應用

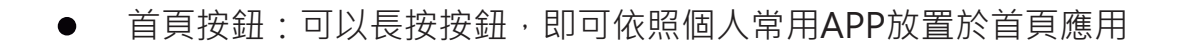

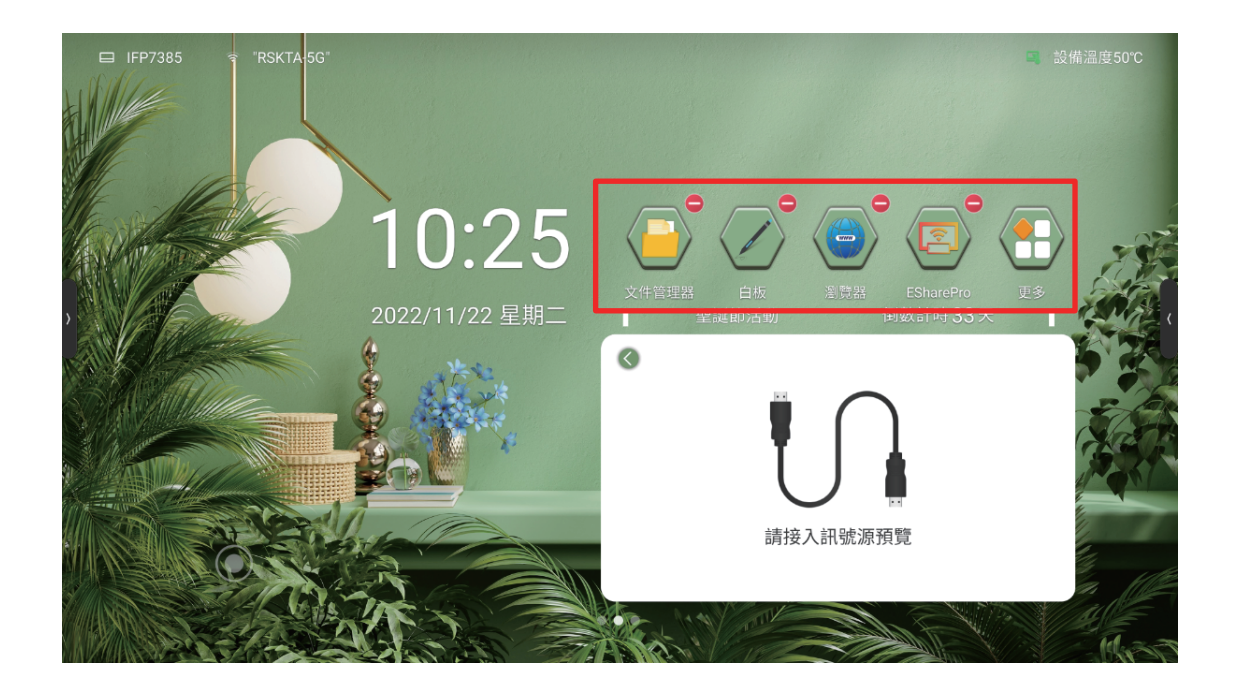

#### 1.3.7 電源選項

點擊控制面板圖示,在當前展開顯示電源選項

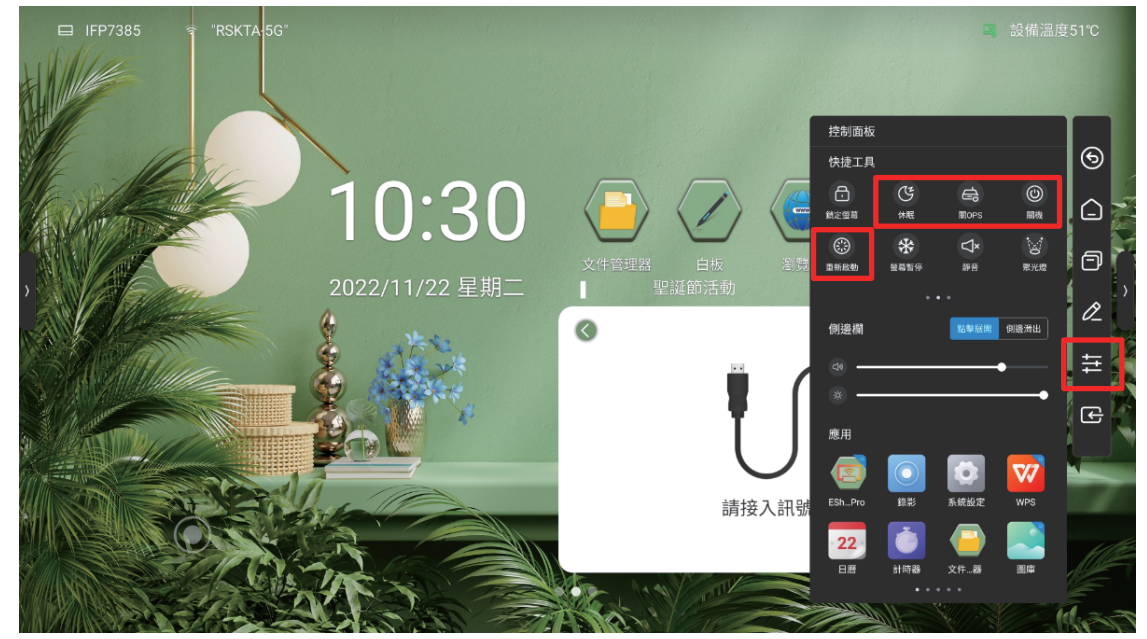

- 關OPS:僅將OPS關機
- 關機:將主機板和OPS關機
- 重啟:重啟主機板
- 休眠:關閉背光,可通過觸控、點擊遙控器或按任意鍵喚醒

## 1.4 羅盤

#### 在任意介面五指長按,可快速將羅盤移動到觸控位置

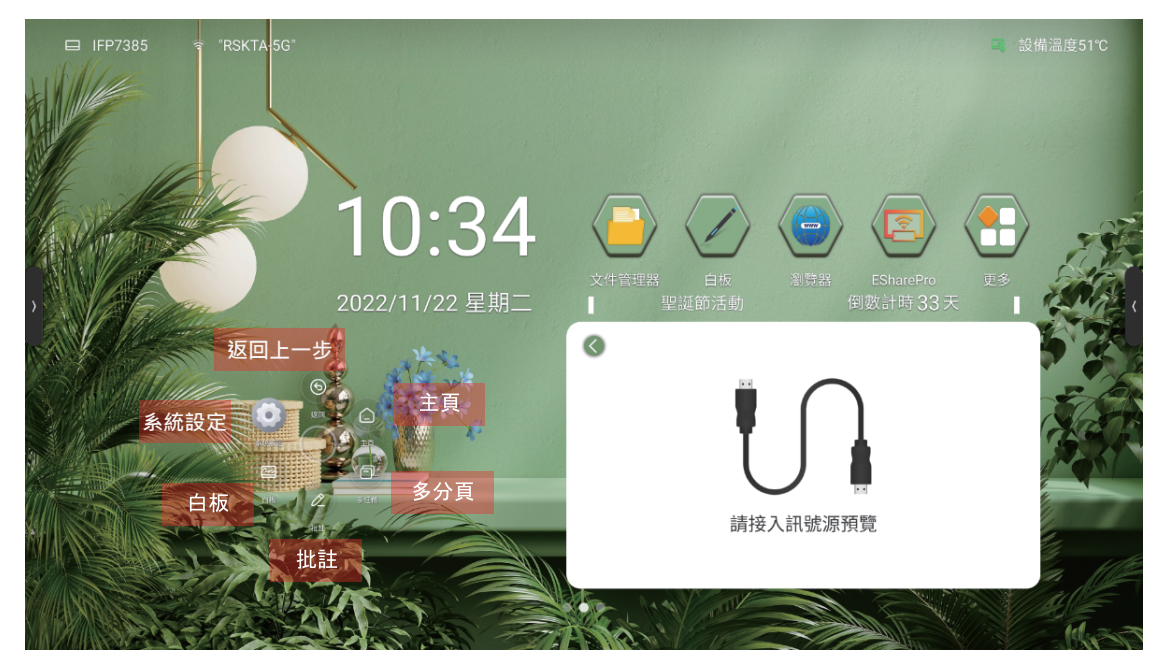

- 1.4.1 返回上一步
- 可返回上一步
- 1.4.2 白板
- 打開白板應用
   1.4.3 系統設定
- 進入系統設定
   1.4.4 主頁
- 回到安卓主頁
  - 1.4.5 多分頁
- 查看當前正在運行的頁面

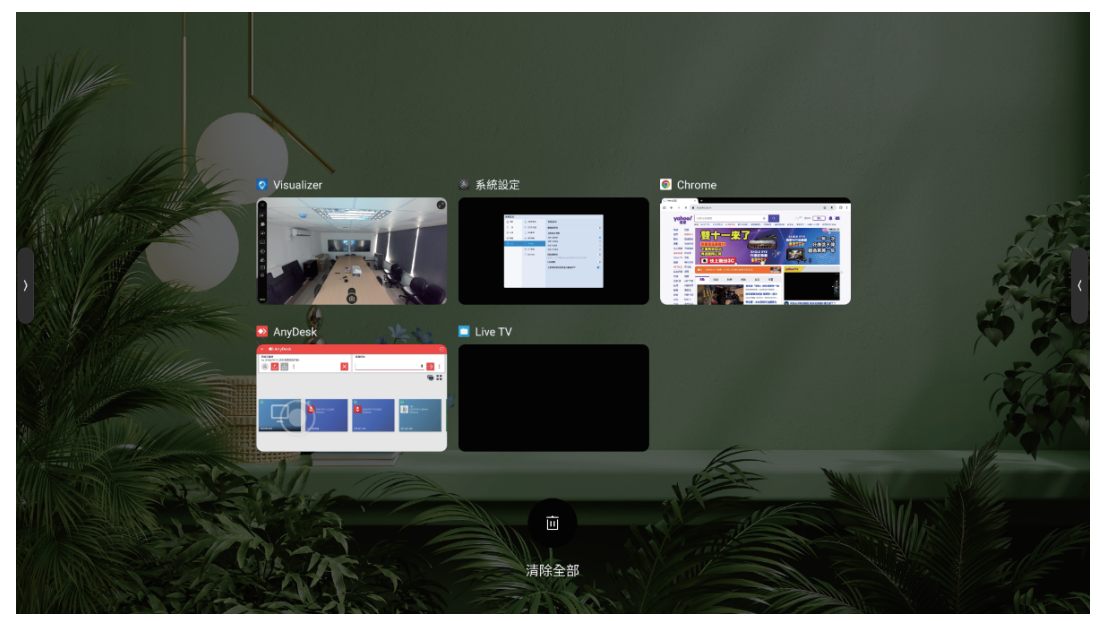

- 將每個頁面往上滑,即可關閉該分頁
- 點擊下方垃圾桶圖示,可一鍵結束所有分頁

1.4.6 批註

● 進入批註模式,對當前畫面進行書寫標註操作,詳見【5批註】

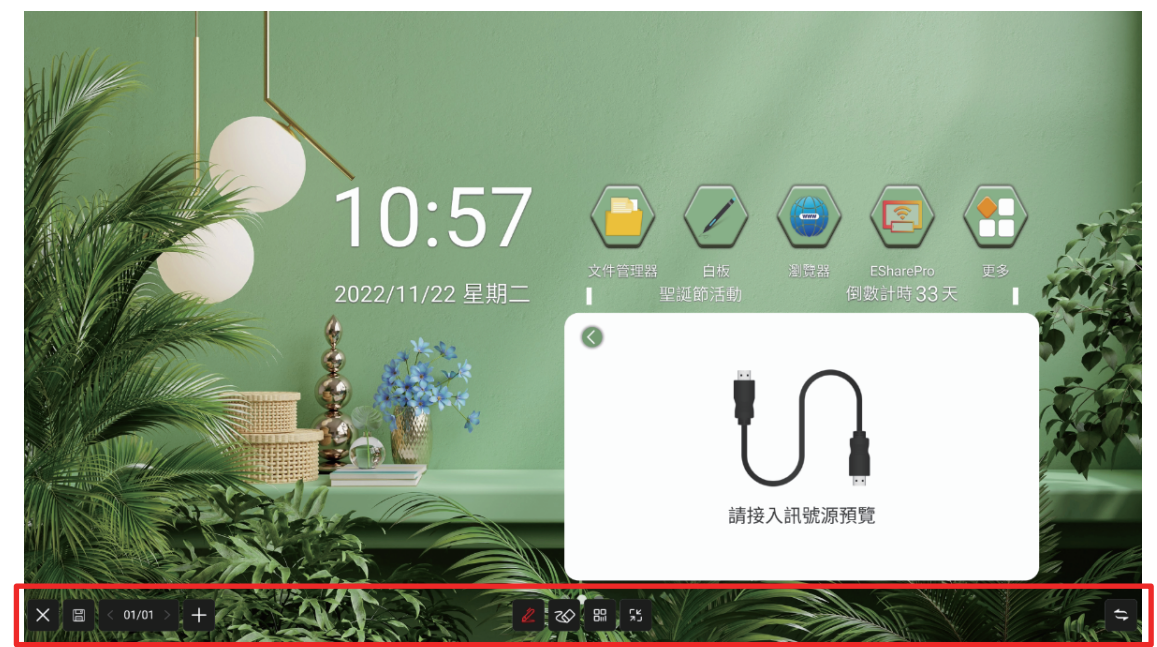

2 文件管理

2.1 檔案分類

● 全部、白板檔、圖片、文檔、影片、音樂、壓縮檔、APK,選擇不同的分類,可 快速查看對應內容

| 文件管理<br>本地<br>□ 本地 | <ul> <li>■ 全部     <li>⇒ 白坂文件     <li>ご 副片</li> <li>三 文権</li> <li>予 影片</li> <li>⑩ 音樂</li> <li>① 屋端信</li> <li>① APK</li> </li></li></ul> | <ul> <li>名稿 ○</li> <li>WBbackup</li> <li>Pictures</li> <li>Download</li> <li>意扉</li> <li>Fonts</li> <li>Documents</li> <li>EShareServer</li> <li>DCIM</li> <li>Audiobooks</li> <li>Ringtones</li> <li>Music</li> <li>Alarms</li> <li>E1</li> </ul> | ★小≎ | Q<br>日期 〇<br>2022/11/21<br>2022/11/21<br>2022/10/27<br>2022/10/72<br>2022/10/72<br>2022/10/72<br>2022/10/72<br>2022/10/72<br>2022/10/72<br>2022/10/72<br>2022/10/72<br>2022/10/72 | SharePro<br>这计时 33 天 |  |
|--------------------|----------------------------------------------------------------------------------------------------|----------------------------------------------------------------------------------------------------|-----|----------------------------------------------------------------------------------------------------|----------------------|--|
|                    |                                                                                                    |                                                                                                    |     | = 88                                                                                                    |                      |  |

## 2.2 路徑選擇

● 插入USB時,顯示USB名稱,選取USB,對其進行檔案分類

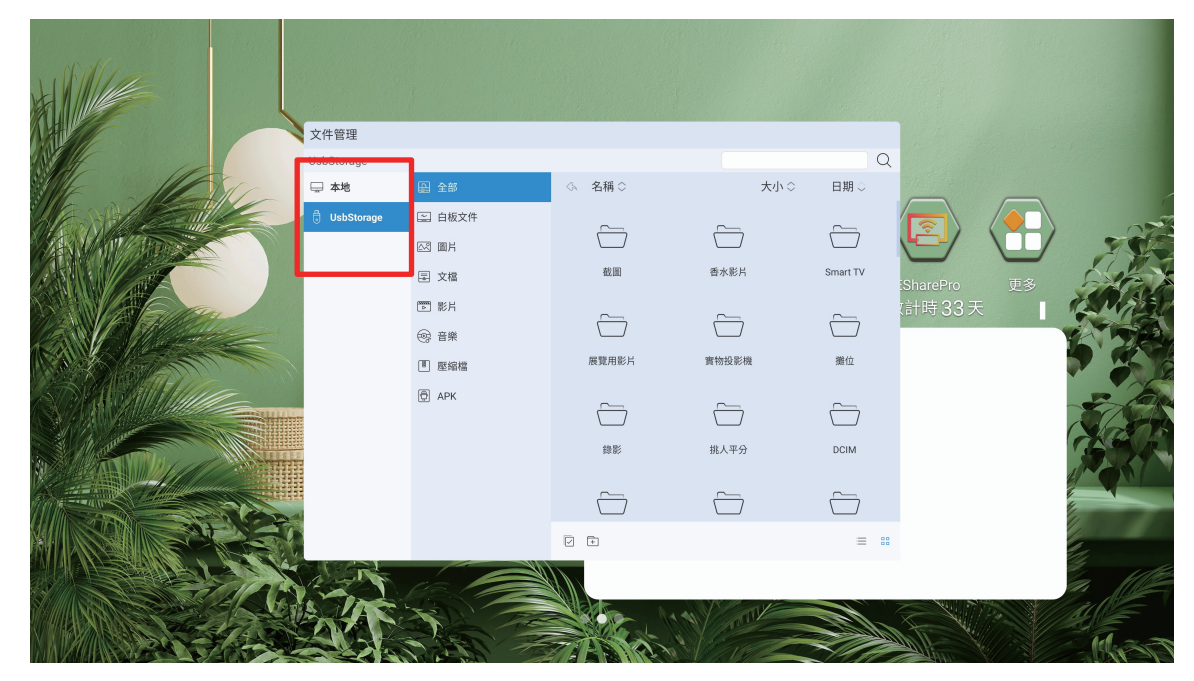

## 2.3 操作管理

● 對檔案進行全選、複製、貼上、移動、刪除操作

| 文件管理<br>本地 > 圖片<br><b>○ 本地</b> | <ul> <li>▲ 金部</li> <li>※ 白板文件</li> <li>● 副片</li> <li>● 文幅</li> <li>● 影片</li> <li>● 音樂</li> <li>① 壓縮端</li> <li>● APK</li> </ul> | 名稱 〇<br>② 20221121110615.jpg<br>② 20221121110621.jpg<br>③ 20221121110627.jpg<br>③ 20221121110628.jpg<br>③ 20221121110628.jpg<br>③ 2022112111064.jpg<br>③ 20221121110624.jpg<br>④ 202210-27-17-22-20.jpg | 大小 〇<br>648,96KB<br>642,32KB<br>649,21KB<br>649,74KB<br>648,01KB<br>642,87KB<br>844,83KB | Q<br>EMI ~<br>2022/11/21<br>2022/11/21<br>2022/11/21<br>2022/11/21<br>2022/11/21<br>2022/11/21<br>2022/10/27 | SharePro<br>は時 33 天 |  |
|--------------------------------|----------------------------------------------------------------------------------------------------|----------------------------------------------------------------------------------------------------|------------------------------------------------------------------------------------------|----------------------------------------------------------------------------------------------------|---------------------|--|
| 37                             |                                                                                                    |                                                                                                    | THE                                                                                      |                                                                                                    |                     |  |

## 2.4 模式切換

● 清單模式

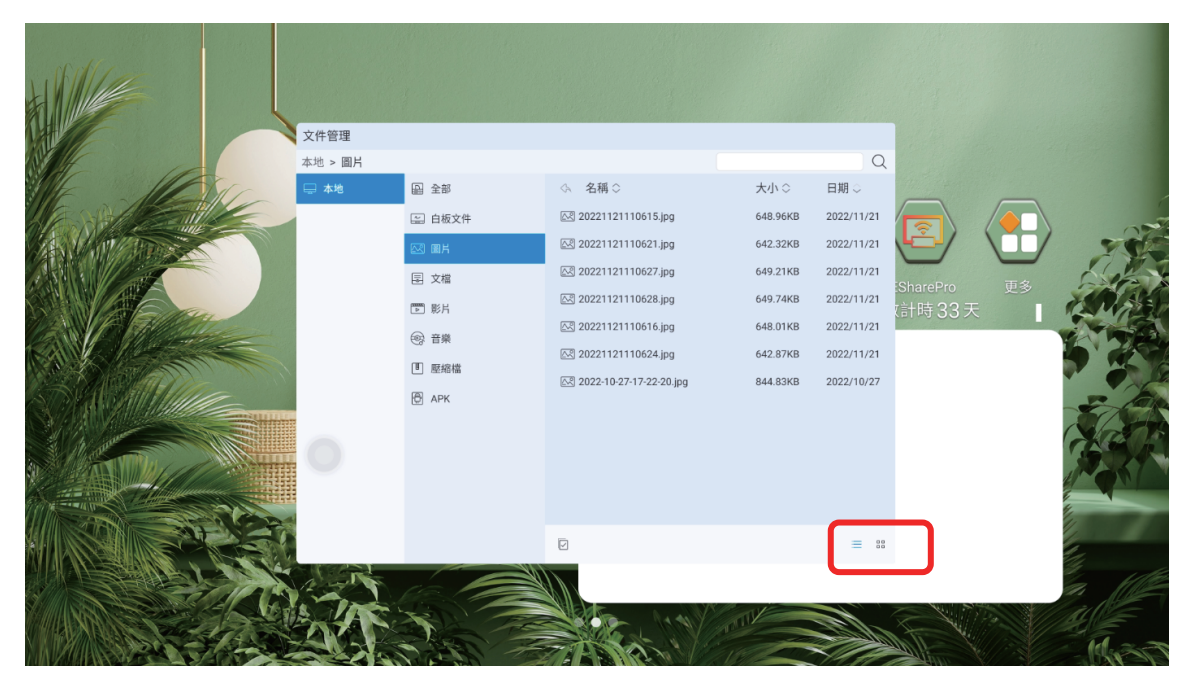

● 縮圖模式

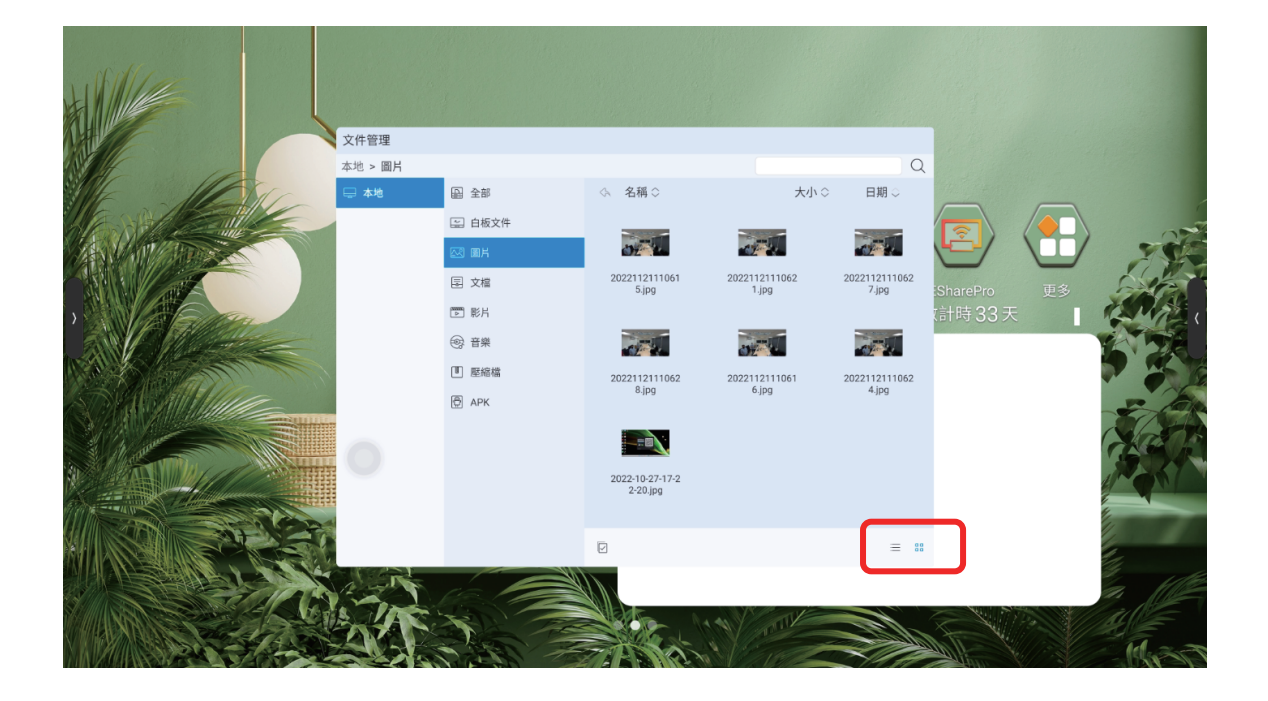

## 3 系統設定

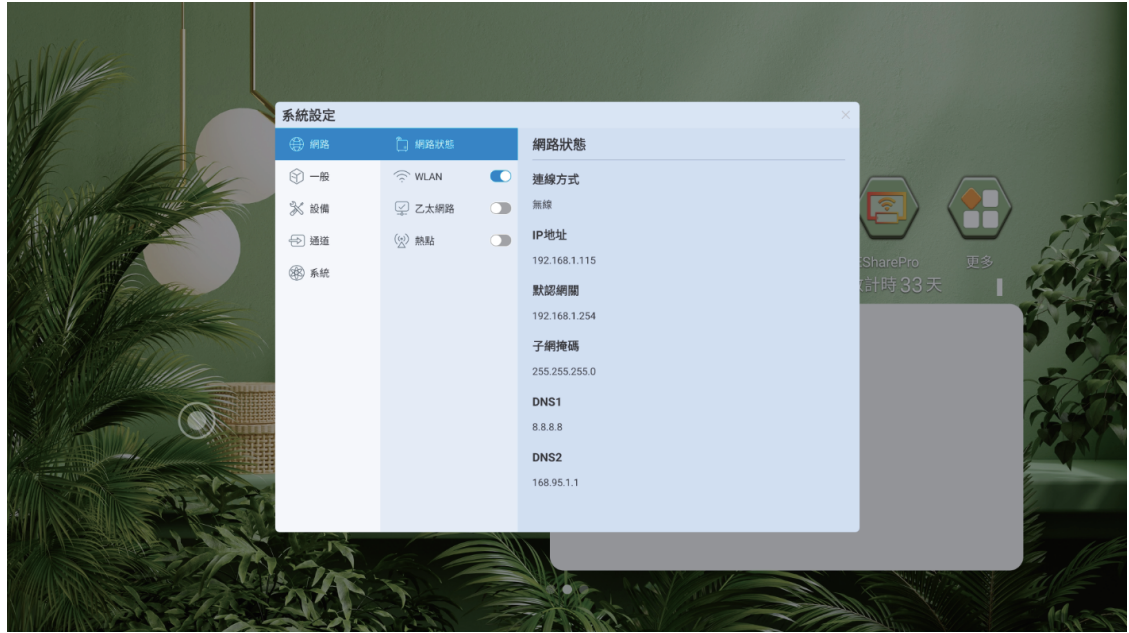

## 3.1 網路

## 3.1.1 WLAN

|           | 系統設定         |                     |                        |               | ×  |                         |       |
|-----------|--------------|---------------------|------------------------|---------------|----|-------------------------|-------|
|           |              | 🗋 網路狀態              | WLAN                   |               | ٢  |                         |       |
|           | ⑦ 一般         | 🗇 WLAN (            | RSKTA-5G<br>已連線        | (Ŕ            | () |                         |       |
|           | ≫ 設備<br>⊕ 通道 | <ul> <li></li></ul> | RS<br>加密 WPA2          | (ૡ઼           | () |                         | The   |
| ,         | ⑧ 系統         |                     | HTE-WIFI<br>加密 WPA2    | (Ŗ            | 1  | iSharePro 更多<br>計時 33 天 |       |
|           |              |                     | RSKTA<br>加密 WPA2       | (î6           | 0  |                         | 572   |
| STANDING_ |              |                     | RS-5G<br>加密 WPA2       | (î6           | 0  |                         | -     |
|           |              |                     | HTE-WIFI-5G<br>加密 WPA2 | (j9           | 1  |                         | Act   |
|           |              |                     | Ruckus_OUT<br>開放       | (( <b>t</b> • | 1  |                         | Pakin |
|           |              |                     | Ð                      |               |    |                         |       |
|           |              |                     |                        |               |    |                         |       |
|           |              |                     |                        | Z             |    |                         | Kist  |

- 打開無線網路開關,即可自動獲取顯示可用無線網路,點擊右上角的掃描圖示 可更新網路清單
- 點擊網路清單,填寫正確密碼,即可連接網路
- 點擊底部加號圖示,可添加網路

## 3.1.2 乙太網路

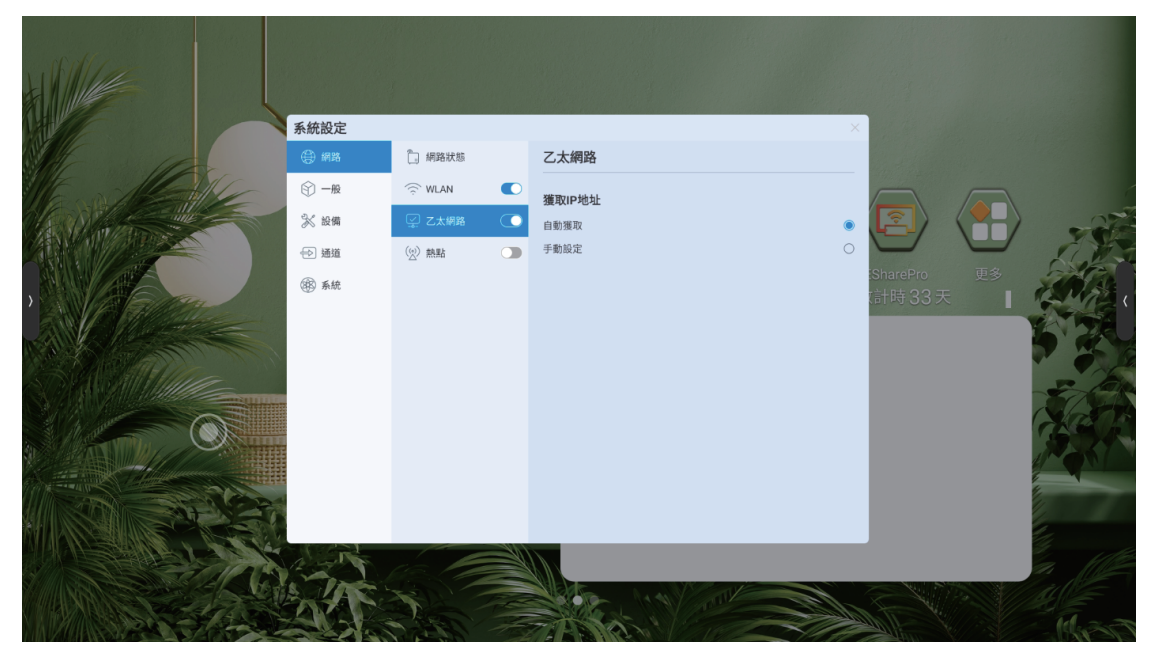

- 開啟乙太網路,出現獲取IP選項
- 選擇自動獲取IP · 則接入網線後自動獲取IP連接網路
- 選擇手動設定,可對IP位址、預設閘道器、子網路遮罩、DNS1、DNS2進行設定

|        | 系統設定 |        |                                                                                                    |                        |         |
|--------|------|--------|----------------------------------------------------------------------------------------------------|------------------------|---------|
|        | 🕀 網路 | 📋 網路狀態 | 乙太網路 國有 取消                                                                                                    |                        |         |
| ILE ME | ⑤ 一般 | 💮 WLAN | 獲取IP地址                                                                                                    |                        |         |
| A Data | 💦 設備 | 📡 乙太網路 | 自動獲取                                                                                                    |                        | -27     |
|        | → 通道 | (2) 熱點 | 手動設定 🔘                                                                                                    |                        | S. W.S. |
|        | Эле  |        | IP地址<br>fe80:1a492fe5:15e:cdda<br>既続期間<br>0:/64-2:<br>子研使時<br>25:255 255 255<br>DNS1<br>8:8:8<br>DNS2<br>8:8:8 | SharePro 更多<br>估時 33 天 |         |

## 3.1.3 熱點

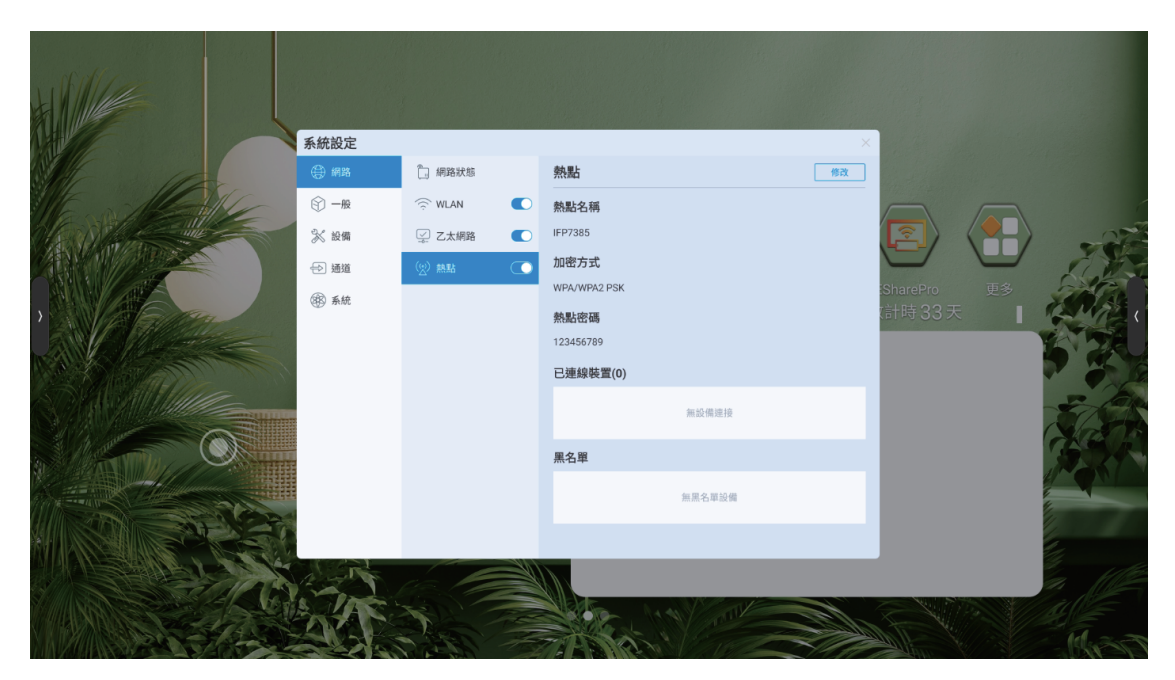

自訂熱點名稱、加密方式、密碼

- 顯示已連接設備,添加連接設備黑名單
- 開啟QR Code · 掃描QR Code獲取熱點名稱及密碼
- 顯示高級選項,選擇AP頻段,設定最大連接數量

#### 3.1.4 網路狀態

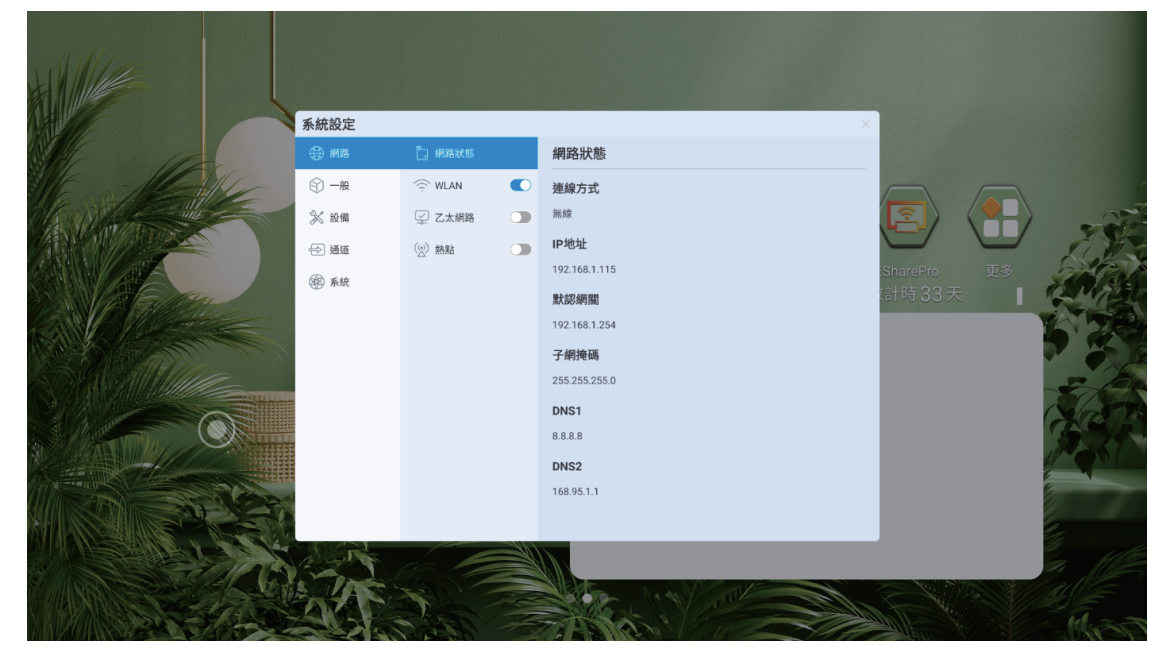

● 顯示當前網路連接方式、IP位址、子網路遮罩、閘道、DNS1、DNS2

## 3.2 通用

## 3.2.1 主題

● 系統預設提供2套主題,可選擇切換主題,在主頁呈現不同的UI效果

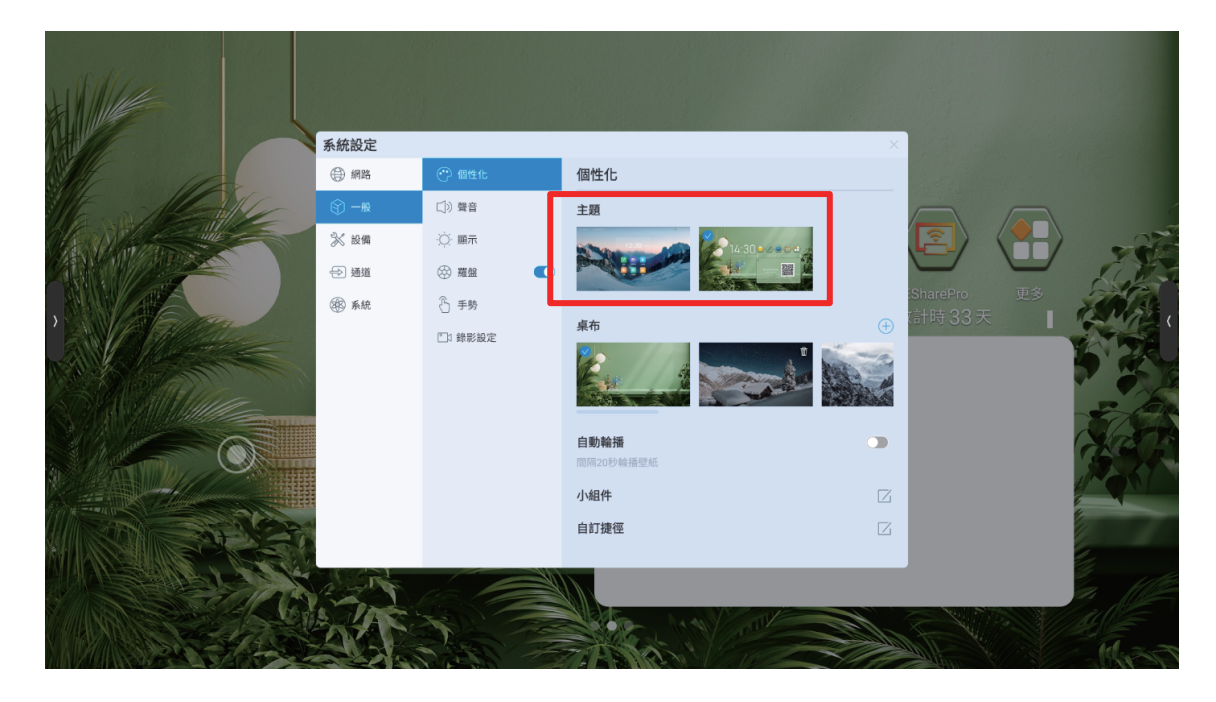

3.2.2 桌布

- 系統預設提供10張桌布自動輪播
- 用戶可自訂上傳桌布

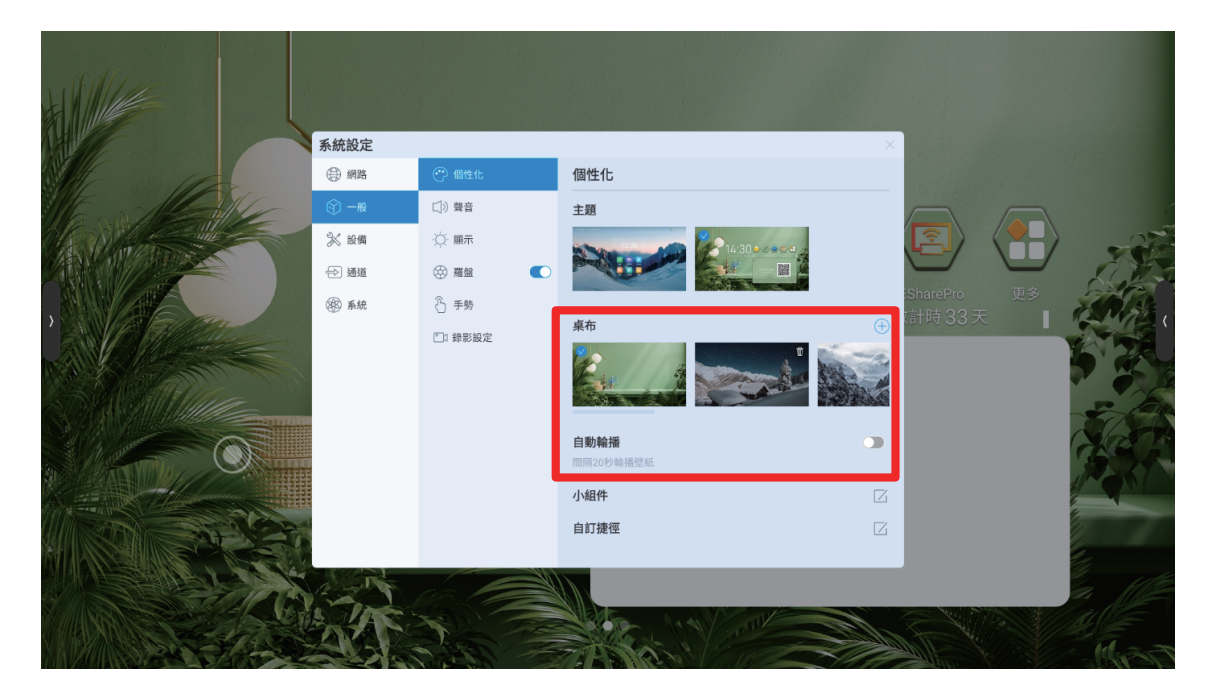

## 3.2.3 首頁提示語/展示視窗

進入小組件可設定開啟/關閉首頁之提示語、展示視窗

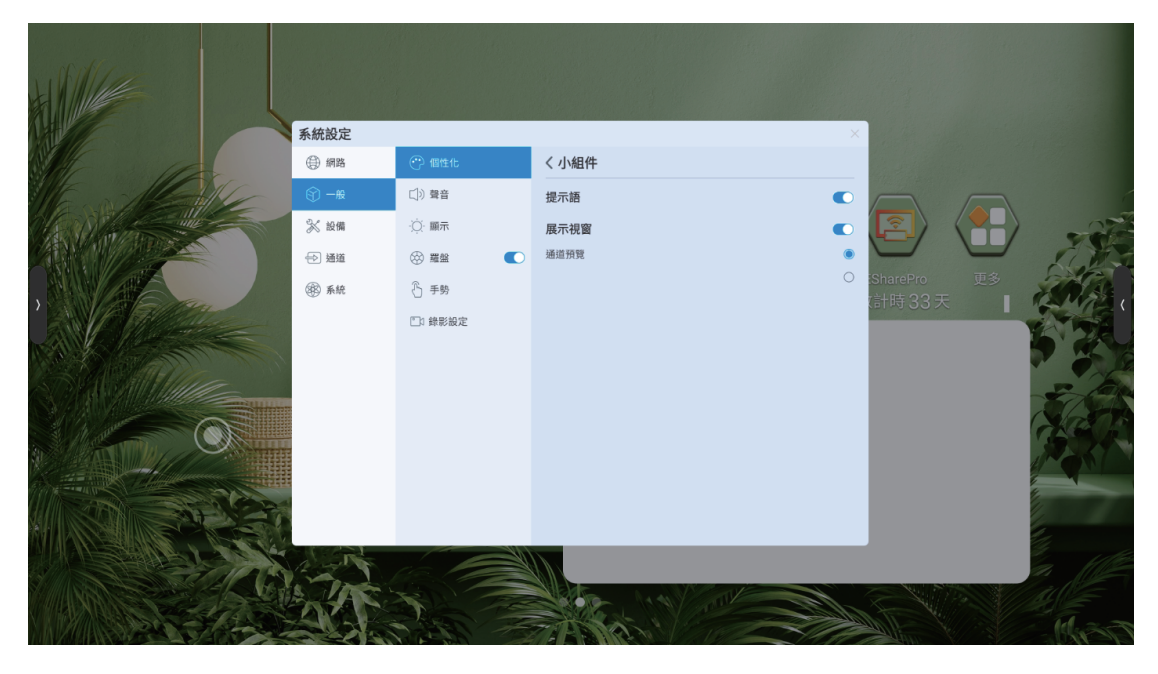

- 3.2.4 自訂捷徑
- 進入自訂捷徑可設定控制面板的快速捷徑可放常用的APP應用

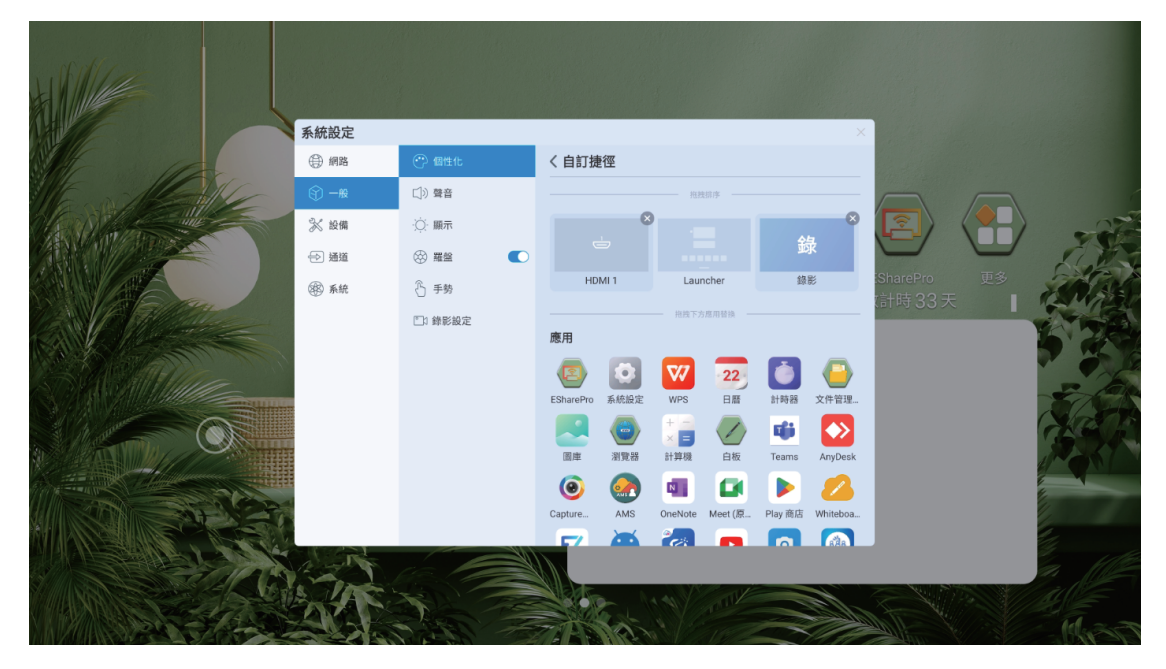

#### 3.2.5 羅盤

- 設定羅盤自動收起時間:常顯、5秒、10秒、15秒、20秒
- 設定羅盤收起狀態:折疊成小圓圈、消失

|                                                                                                    | 系統設定  |            |        | ×           |
|----------------------------------------------------------------------------------------------------|-------|------------|--------|-------------|
|                                                                                                    | ④ 網路  | ↔ 個性化      | 羅盤     |             |
| The Marke                                                                                                    | ⑤ 一般  | □)) 聲音     | 自動收起   |             |
|                                                                                                    | 🔀 設備  | ·〇· 顯示     | 常顯     |             |
|                                                                                                    | ⇔ 通道  | ※ 羅盤       | 5秒     |             |
|                                                                                                    | () 系統 | ▲ 手勢       | 15秒    | SharePro 更多 |
|                                                                                                    |       | □□ 錄影設定    | 20秒    |             |
|                                                                                                    |       |            | 收起狀態   |             |
| SSA SAPAGA                                                                                                    |       |            | 折叠成小圓圈 |             |
|                                                                                                    | 5252  |            | 消失     |             |
|                                                                                                    |       |            | 離篮樣式   |             |
| A state of the second state of the second stat |       |            | 列表     |             |
|                                                                                                    |       |            | 自訂羅盤   |             |
|                                                                                                    |       |            |        |             |
|                                                                                                    | A LET |            |        |             |
|                                                                                                    | 1 The |            |        |             |
|                                                                                                    |       |            |        |             |
|                                                                                                    |       | A Amatha A |        |             |

3.2.6 聲音和背光

- 調節音量大小
- 調節背光亮度,可選擇手動或自動調節
- (選配功能)低音輸出開啟/關閉
- 可進入聲音模式中調整低音/高音呈現模式

| <ul> <li>系統設定</li> <li>④ 網路</li> <li>⑦ 一般</li> <li>※ 絵鋼</li> <li>⑦ 透道</li> <li>● 通道</li> <li>● 通道</li> <li>● 承続</li> </ul> | <ul> <li>         ・ 留性化         <ul> <li>             ・             ・</li></ul></li></ul> | 聲音         音量         (3)         最高音量 100         50         平衡         左         (4)         安音         (5)         平衡         左         (4)         (5)         平衡         左         (4)         (5)         (7)         (7)         (7)         (7)         (7)         (7)         (7)         (7)         (7)         (7)         (7)         (7)         (7)         (7)         (7)         (7)         (7)         (7)         (7)         (7)         (7)         (7)         (7)         (7)         (7)         (7)         (7)         (7)         (7)         (7)         (7)         (7)         (7)         (7)         (7)         (7) <th>×<br/>77<br/>0 100<br/>右<br/>自定義 乙</th> <th>SharePro<br/>計時33天</th> <th></th> | ×<br>77<br>0 100<br>右<br>自定義 乙 | SharePro<br>計時33天 |  |
|----------------------------------------------------------------------------------------------------|-------------------------------------------------------------------------------------------|----------------------------------------------------------------------------------------------------|--------------------------------|-------------------|--|
| S.A.                                                                                                    |                                                                                           |                                                                                                    |                                |                   |  |

## 3.3 設備

## 3.3.1 印表機

● 查看安裝印表機服務指南

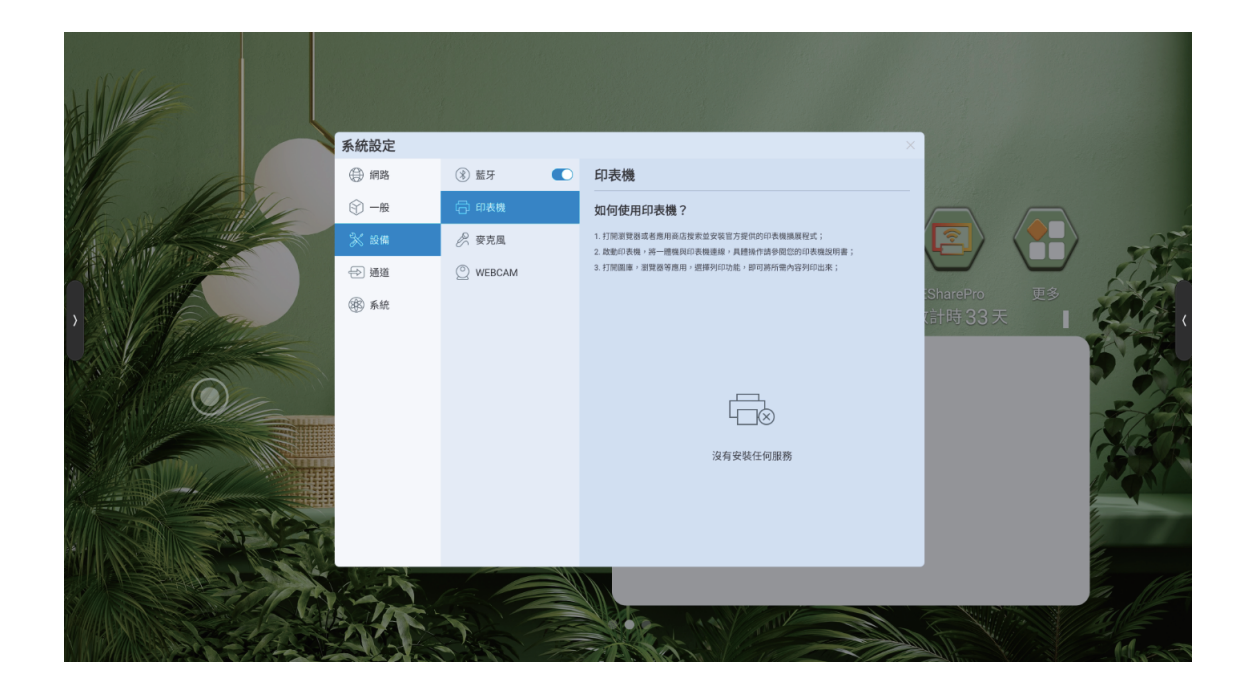

## 3.3.2 藍芽

可配對設備進行圖片與資料的傳輸

|             | 系統設定         |            |                        |       |            |          |
|-------------|--------------|------------|------------------------|-------|------------|----------|
| SHE 110     | ④ 網路         | ⑧ 藍牙 💽     | 藍牙                     | 已接收文件 |            |          |
| ILE MARKE   | ③ 一般         | 🗇 印表機      | 藍牙名稱                   |       |            |          |
|             |              | 🔗 麥克風      | IFP7385                |       |            | -27-     |
|             | ⊕ 通道         | © WEBCAM   | 配對設備                   |       |            | 1 AN     |
|             | 國新統          |            | Pixel 3a XL            | ¢.    | SharePro更多 | STATISK. |
| A GAM       | the new      |            | 可用設備 🔿                 |       | は時33天 ┃    | RMA      |
|             |              |            | (*) 4F:D9:4B:27:02:13  |       |            |          |
| A A         | 1            |            | 54:D9:12:BB:A6:85      |       |            | 2 25 10  |
| STOPA BALLO |              |            | (*) MeetUp Soft Remote |       |            | 2 100    |
|             | 2222         |            | (*) 6B:E1:95:E1:67:A1  |       |            | NA R     |
|             |              |            | ③ 7C:D2:54:D2:98:A7    |       |            | 16 3.1   |
|             |              |            | (¥) 7E:87:C3:13:EE:08  |       |            | 1 gran   |
|             | <u>+++</u> + |            | (*) 6C:05:8D:AB:62:80  |       |            |          |
|             | 1            |            | (*) 78:AB:E1:25:02:05  |       |            | 1        |
|             |              |            |                        | _     |            |          |
|             | 12 -14       |            |                        |       |            | a hit    |
|             | A VAC        | The second |                        |       |            | alle     |
|             | CAMP D       |            |                        |       | A TAN      | 11.23    |
|             |              | MAREN 22   |                        | Nº1   | - AND -    | 109131   |

#### 3.3.3 訊號源

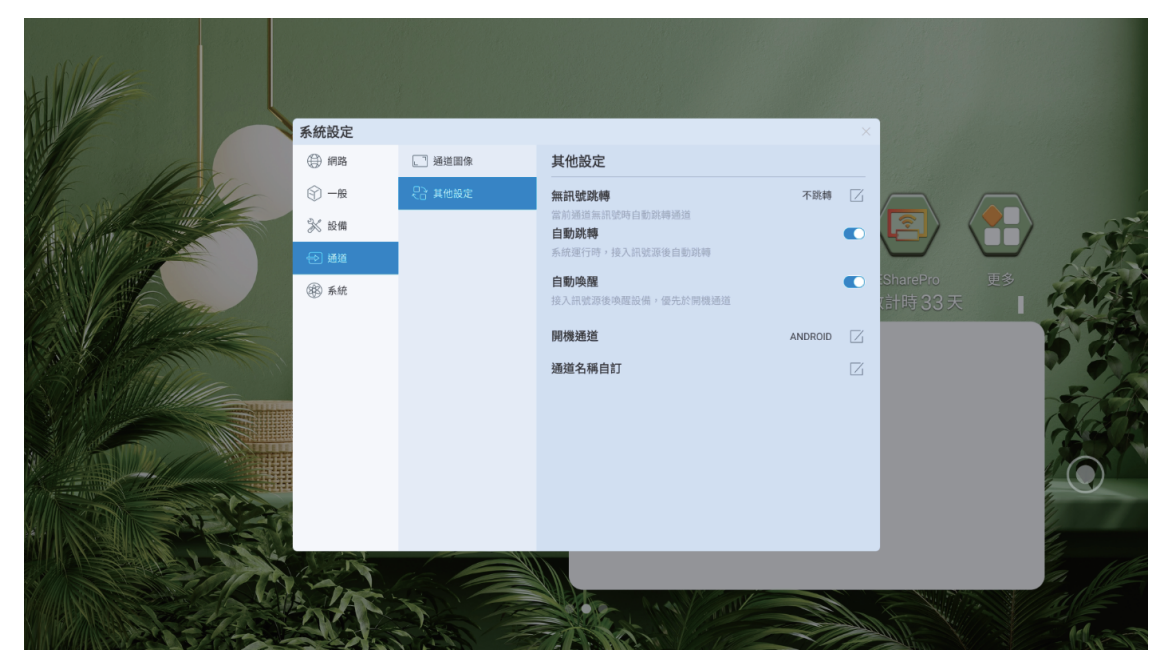

- 設置開機通道:
- 1. 固定通道: 開機後固定進入某一通道
- 2. 記憶通道: 開機後預設進入上一次開機狀態所在的通道
- 訊號接入:
- 1. 自動跳轉: 接入訊號源, 自動跳轉至對應通道
- 2. 彈窗提示: 接入訊號源, 出現彈窗詢問是否跳轉至所接訊號源通道
- 通道名稱:自訂通道名稱,修改名稱後,全系統的對應通道名稱都將被同步修改

![](_page_35_Picture_9.jpeg)

● 自動喚醒:開啟自動喚醒,當設備處於休眠狀態時,接入HDMI或VGA訊號源可 自動喚醒設備

#### 3.3.4 USB權限

• 開啟USB權限,鎖定USB口,當插入USB時,需要輸入密碼才能打開USB

| Note:        |            |         |                                                                                    |                          |
|--------------|------------|---------|------------------------------------------------------------------------------------|--------------------------|
|              |            |         |                                                                                    |                          |
|              | 系統設定       |         | ×                                                                                  |                          |
|              | ④ 網路       | ① 日期和時間 | く USB 權限密碼設定 数消 取消                                                                 |                          |
| 16 alle      | ⓒ -₩       | ▲ 語言和鍵盤 | 鍵入密碼                                                                               |                          |
|              | 💦 設備       | ○ 電源狀態  |                                                                                    |                          |
|              | 会 通道       | ↔ 系統更新  | 確認密碼                                                                               |                          |
|              | 🛞 系統       | ◎ 系統安全  |                                                                                    | SharePro 更多<br>T計時33天    |
|              |            | ② 用戶管理  | □ 顯示密碼                                                                             |                          |
|              |            | ① 關於本機  | 注:                                                                                 | 2.25                     |
| 508334 Marco |            |         | ID活動用於與4005年,如2022年20日,東東通輸用2015年6月2日於開設時以使用項使用,調注意,重設所有設定後,所有用戶數據都將被消除,請包妥各保管此活碼。 |                          |
|              |            |         |                                                                                    | Sec.                     |
|              |            |         |                                                                                    |                          |
|              |            |         |                                                                                    |                          |
|              |            |         |                                                                                    |                          |
|              |            |         |                                                                                    |                          |
| 1 SASSOIN    | The second |         |                                                                                    |                          |
|              | SAM D      |         |                                                                                    |                          |
|              |            | VIEW TS |                                                                                    | Alling the states of the |

- 3.4 系統
- 3.4.1日期和時間

![](_page_36_Picture_6.jpeg)

自動更新時間:開啟後,將自動同步網路時間

- 時間格式:24小時制、12小時制
- 日期格式:YYY/MM/DD、MM/DD/YYYY
- 時區:選擇時區

#### 3.4.2 語言和輸入法

| NIE MAR                                                                                                    |           |                                        |            |            |         |                 |
|----------------------------------------------------------------------------------------------------|-----------|----------------------------------------|------------|------------|---------|-----------------|
|                                                                                                    |           |                                        |            |            |         |                 |
|                                                                                                    | 系統設定      |                                        |            | ×          |         |                 |
|                                                                                                    | ④ 網路      | ○ 日期和時間                                | 語言和鍵盤      |            |         |                 |
| It and the                                                                                                    | ⑤ 一般      | ⑤ 語言和鍵盤                                | 鍵盤         | -          |         |                 |
|                                                                                                    | 🛞 設備      | <ul> <li>         電源狀態     </li> </ul> | Gboard     | •          |         | _07             |
|                                                                                                    | → 通道      | ↔ 系統更新                                 | 百資繁中輸入法    | • <b>C</b> |         | 1 2             |
|                                                                                                    | (PC) ≤ 4± |                                        | 智能輸入法      | O<br>ISha  |         | SAGNA           |
| A GAM                                                                                                    | Geo sear  |                                        | 系統語言       | て言十日       |         | 12 Miles        |
|                                                                                                    |           | (8) 用戶管理                               | 中文(简体)     | 0          |         | YAN DER         |
|                                                                                                    |           | 關於本機                                   | 中文 (繁體)    | ۲          |         | 7 4 1           |
| SSCALSMAN COM                                                                                                    |           |                                        | English    | 0          |         |                 |
|                                                                                                    |           |                                        | Español    | 0          |         | STACK.          |
| A Date A Date                                                                                                    |           |                                        | 한국어        | 0          |         | CARE OF         |
| A CONTRACT OF A CONTRACT                                                                                                    | 52        |                                        | Japanese   | 0          |         |                 |
| A second second s |           |                                        | Russian    | 0          |         | <u>ها (م) ا</u> |
|                                                                                                    |           |                                        | Vietnamese | 0          |         |                 |
|                                                                                                    |           |                                        | Français   | 0          |         |                 |
|                                                                                                    |           |                                        | Deutsch    | 0          |         |                 |
|                                                                                                    | 12        |                                        |            |            |         | a Me            |
|                                                                                                    | A VAC     |                                        |            |            |         | Alle            |
|                                                                                                    | SAME D    |                                        |            | t all the  |         | Id - F          |
|                                                                                                    | and a     | MALLAN TO                              |            | States     | Min V S | 1000            |

- 語言:支援多國語言,分別為中文(繁體)、中文(簡體)、英語等語言
- 輸入法:根據所選語言,自動切換對應輸入法,也可手動切換輸入法

## 3.4.3 電源狀態

| <ul> <li>系統設定</li> <li>④ 網路</li> <li>⑤ 一般</li> <li>※ 股個</li> <li>④ 通道</li> <li>④ 系統</li> </ul> | <ul> <li>日期和時間</li> <li>請言和鍵盤</li> <li>意次状態</li> <li>系統更新</li> <li>系統更新</li> <li>系統更至</li> <li>第 用戶管理</li> <li>圖於本機</li> </ul> | 電源狀態<br>通電開機<br>自動休眠<br>自動開機<br>無訊號後<br>休眠後<br>定時開開機<br>温度檢測<br>高温保護 | ×<br>•<br>•<br>•<br>• | SharePro<br>計時 33 天 |               |
|------------------------------------------------------------------------------------------------|----------------------------------------------------------------------------------------------------|----------------------------------------------------------------------|-----------------------|---------------------|---------------|
|                                                                                                |                                                                                                    |                                                                      |                       |                     | 14.<br>14.317 |

● 開機選項:通電待機、通電開機

- 系統休眠:無操作1分鐘後、無操作5分鐘後、無操作10分鐘後、無操作15分鐘後、
   無操作30分鐘後、常亮
- 待機:開啟待機功能後,可選擇自動待機時間。休眠30分鐘後、休眠60分後、休眠90分鐘後、自訂
- 3.4.4 系統更新

|                | 系統設定    |         |                                                                                | ×            |          |
|----------------|---------|---------|--------------------------------------------------------------------------------|--------------|----------|
|                | ⊕ 網路    | ① 日期和時間 | 系統更新                                                                           |              |          |
| The Marke      | ⑦ 一般    | A 語言和鍵盤 | 系統更新                                                                           | 1            |          |
|                | 💦 設備    | () 電源狀態 | PERSONA_006_XMA311D2AV2-1_A311D2_8192M_64G_USBUA<br>RT_W6-0.0.0-20221009212948 | C [          | -27      |
|                | ⊕ 通道    | ⚠ 系統更新  | OTA伺服器                                                                         |              | S. MA    |
|                | (像) 系統  | ⊘ 系統安全  | 台灣                                                                             | ● SI<br>○ 7言 | ENTS.    |
|                |         | ② 用戶管理  | 北美                                                                             | 0            |          |
|                |         | ① 閉於本機  | 自定義                                                                            | 0            | 9        |
| STRANS MILLING |         |         |                                                                                | - 1          | -        |
|                |         |         |                                                                                | - 1          | Sate     |
|                | E .     |         |                                                                                | - 1          | 12 AN    |
|                | H       |         |                                                                                |              |          |
|                |         |         |                                                                                | - 1          |          |
|                |         |         |                                                                                |              | the when |
|                | 1 - The |         |                                                                                |              |          |
|                | Sand D  |         |                                                                                | Sale S       |          |
|                |         | VIEW 25 |                                                                                |              |          |

- 系統更新:查看韌體版本號,線上更新韌體
- 設定OTA伺服器

#### 3.4.5 系統安全

![](_page_39_Picture_1.jpeg)

● 鎖定螢幕

1.選擇鎖螢幕方式:密碼鎖、圖案鎖
 2.自動鎖定螢幕:休眠立即鎖螢幕、休眠10秒後、休眠1分鐘後
 休眠10分鐘後

3.4.6 恢復出廠設定

恢復出廠設定將刪除所有操作紀錄和保存內容,將設備恢復至出廠狀態

3.4.7 關於本機

● 查看本機資訊,包括設備名稱(可編輯)、運行記憶體、存儲空間、解析度、 Android 版本、Mac 地址

#### 4 白板

#### 4.1 書寫

![](_page_40_Figure_2.jpeg)

- 粗細筆自動辨別,選中粗筆,對其進行筆跡粗細、顏色、透明度進行設定;選中 細筆,對其顏色、透明度進行設定(細筆筆跡粗細預設為粗筆筆跡粗細的1/3)
- 手指書寫:用手指書寫時,筆跡粗細、顏色、透明度和粗筆一致
- 書寫帶有原筆跡效果,書寫加速
- 可選文字校正筆/圖形校正筆·依照您書寫的文字/圖形辨識為正楷體

#### 4.2 擦除

點擦:根據接觸面識別板擦大小,手勢移動即可擦除

![](_page_40_Figure_9.jpeg)

- 圈擦:圈出要擦除的內容即可擦除該區域的內容

● 清除螢幕:拖動滑塊,將所有書寫內容清空

![](_page_41_Picture_3.jpeg)

  $\bigcirc$ 

- 4.3 形狀
  - 預設提供14種形狀選擇

#### 4.4 選擇工具

• 選取選擇工具,再選元素,即可對其進行縮放、移動操作

![](_page_42_Picture_2.jpeg)

- 4.5 返回上一步
- 支援返回上一步(20步)
- 4.6 返回下一步
- 支援返回下一步(20步)
- 4.7 瀏覽器
- 點選瀏覽器開啟搜尋頁面,可將圖片長按即可貼至白板上應用

![](_page_42_Picture_9.jpeg)

4.8 單點/多點

- 點擊單點 / 多點圖示切換書寫模式
- 單點:僅支援一個書寫點,支援邊寫邊擦(防誤觸),可雙指縮放
- 多點:支援多個書寫點

4.9 切換

 點擊切換圖示,即可將頁面管理及功能表按鈕切換到另一側,避免走到另一側進行 操作

4.10加頁

點擊添加頁面圖示,添加白板頁面,最多支援添加20頁

4.11 翻頁

- 點擊左右翻頁圖示,查看上一頁或下一頁
- 4.12預覽頁面
- 點擊預覽,彈出所有頁面縮圖,點擊縮圖,白板切換到對應頁面
- 4.13 刪頁
- 調出頁面預覽後,點擊縮圖右上角的刪除圖示,可將該頁面刪除

4.14功能表

- 點擊功能表圖示,調出功能表選項
- 4.14.1 新建
- 新建白板文件
- 4.14.2 打開
- 點擊後調出檔案管理,聚焦在白板資料夾,選擇一個檔案打開4.14.3 保存
- 保存當前白板檔案 · 可選擇存儲路徑

4.14.4 另存為

- 將當前白板檔案另存,可選擇存儲路徑
- 4.14.5 插入
- 點擊後調出檔案管理,聚焦在圖片分類,選擇一張圖片插入白板 4.14.6 掃描QR Code
- 手機掃描QR Code,可以帶走白板內容(圖片格式)

4.14.7 郵件

- 填寫收件人·將當前白板內容以郵件發送給對方
- 最多支援填寫10個收件人
- 註:先設定好寄件信箱,才能使用信箱功能

4.14.8 列印

● 將當前白板檔列印出pdf檔

4.14.9 設定

● 信箱設定:

自訂發件郵箱:選擇該選項後,使用者需要執行填寫發件郵箱、密碼、smtp伺服器位址、埠、加密方式,設置完成後才能給收件人發送郵件

- 桌布設定:設定桌布背景,可以自訂上傳圖片作為桌布背景4.14.10 退出
- 點擊後退出白板應用

#### 5. 批註

- 工具列:左右兩邊的工具列只能同時喚醒一個,點擊任意圖示喚醒工具列
- 5.1 書寫
- 支援選擇鉛筆和馬克筆,可對其進行顏色及筆跡粗細設定,書寫圖示隨所選 顏色變化

![](_page_44_Figure_15.jpeg)

## 5.2 擦除

- 點擦:根據接觸面識別板擦大小,手勢移動即可擦除
- 圈擦:圈出要擦除的內容即可擦除該區域的內容
- 清除螢幕:拖動滑塊,將所有書寫內容清空

![](_page_45_Picture_4.jpeg)

## 5.3 保存

● 將批註圖片保存在本地或外接USB中

![](_page_45_Picture_7.jpeg)

## 5.4 掃描QR Code分享

● 掃描QR Code分享:手機掃描QR Code · 帶走批註的圖片

![](_page_46_Picture_2.jpeg)

5.5 退出批註

點擊工具列關閉圖示,即可退出批註模式

|             | 16:2<br>20:2411/22 星期二 | 文件管理語<br>文件管理語<br>聖誕節活動 |        |        |
|-------------|------------------------|-------------------------|--------|--------|
|             |                        | ©                       | $\cap$ |        |
|             |                        |                         | 1.號源預覽 | PO SKA |
| × • • • • • |                        |                         |        |        |

# 多點式觸控螢幕配件說明

● 遙控器說明

![](_page_47_Figure_2.jpeg)

#### 限用物質含有情況標示

|                                                                                                    |               | 限用物質及其化學符號<br>Restricted substances and its chemical symbols |                  |                                                      |                                              |                                                      |  |  |  |  |
|----------------------------------------------------------------------------------------------------|---------------|--------------------------------------------------------------|------------------|------------------------------------------------------|----------------------------------------------|------------------------------------------------------|--|--|--|--|
| 單元Unit                                                                                                    | 鉛Lead<br>(Pb) | 汞Mercury<br>(Hg)                                             | 鏋Cadmium<br>(Cd) | 六價鉻<br>Hexavalent<br>chromium<br>(Cr <sup>+6</sup> ) | 多溴聯苯<br>Polybrominated<br>biphenyls<br>(PBB) | 多溴二苯醚<br>Polybrominated<br>diphenyl ethers<br>(PBDE) |  |  |  |  |
| 電路板                                                                                                    | $\bigcirc$    | $\bigcirc$                                                   | $\bigcirc$       | $\bigcirc$                                           | $\bigcirc$                                   | $\bigcirc$                                           |  |  |  |  |
| 外殼                                                                                                    | $\bigcirc$    | $\bigcirc$                                                   | $\bigcirc$       | $\bigcirc$                                           | $\bigcirc$                                   | $\bigcirc$                                           |  |  |  |  |
| 玻璃面板                                                                                                    | $\bigcirc$    | $\bigcirc$                                                   | $\bigcirc$       | $\bigcirc$                                           | $\bigcirc$                                   | 0                                                    |  |  |  |  |
| 線材                                                                                                    | $\bigcirc$    | $\bigcirc$                                                   | $\bigcirc$       | $\bigcirc$                                           | $\bigcirc$                                   | $\bigcirc$                                           |  |  |  |  |
| 遙控器                                                                                                    | $\bigcirc$    | $\bigcirc$                                                   | $\bigcirc$       | $\bigcirc$                                           | $\bigcirc$                                   | $\bigcirc$                                           |  |  |  |  |
| 備考1. "超出0.1 wt%"及"超出0.01 wt%" 係指限用物質之百分比含量超出百分比含量基準值。<br>Note 1: "Exceeding 0.1 wt%" and "exceeding 0.01 wt%" indicate that the percentage content of the restricted substance exceeds the<br>reference percentage value of presence condition.<br>備考2. "○" 係指該項限用物質之百分比含量未超出百分比含量基準值。<br>Note 2: "○" indicates that the percentage content of the restricted substance does not exceed the percentage of reference value of presence.<br>備考3. "一" 係指該項限用物質為排除項目。<br>Note 3: The "-" indicates that the restricted substance corresponds to the exemption. |               |                                                              |                  |                                                      |                                              |                                                      |  |  |  |  |